# คู่มือการใช้งาน

## ระบบฐานข้อมูลสารเคมีและวัตถุอันตรายแห่งชาติ

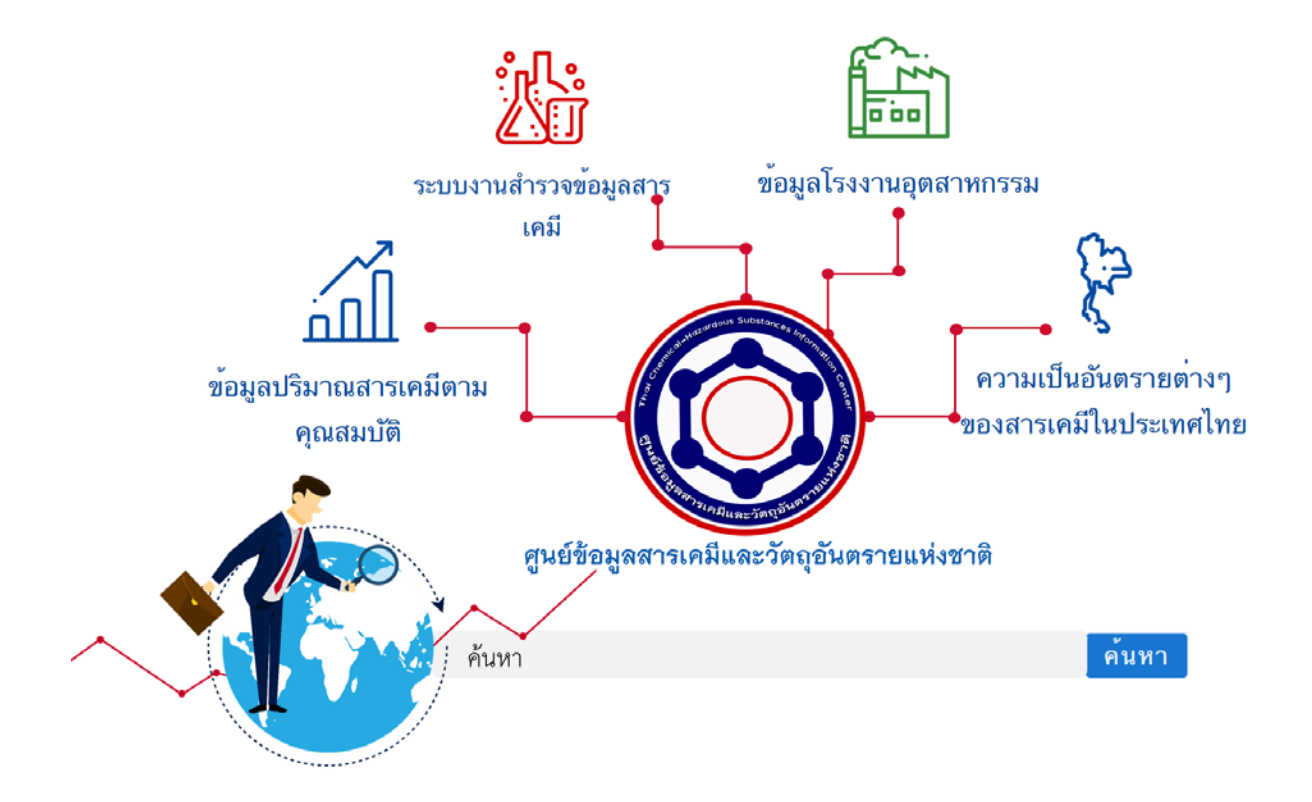

กลุ่มบริการระบบสารสนเทศ 4 ศูนย์เทคโนโลยีสารสนเทศและการสื่อสาร

## สารบัญ

| ษ    |   |
|------|---|
| หน้า | I |

| ที่มาของระบบงานและความเชื่อมโยงของฐานข้อมูลในกรมโรงงานอุตสาหกรรม              | 1  |
|-------------------------------------------------------------------------------|----|
| รายละเอียดเอกสารสำหรับแสดงผลข้อมูลจากแต่ละฐานข้อมูล                           | 2  |
| แหล่งข้อมูลด้านสารเคมีและวัตถุอันตรายของแต่ละหน่วยงานภายในกรมโรงงานอุตสาหกรรม | 5  |
| การเข้าใช้ระบบงาน                                                             | 6  |
| การลงทะเบียนเข้าใช้ระบบงาน                                                    | 7  |
| สิทธิ์ของผู้ใช้งาน                                                            | 9  |
| การเรียกดูรายงาน                                                              | 11 |
| การค้นหาข้อมูล                                                                | 12 |
| การค้นหาข้อมูลขั้นสูง                                                         | 14 |
| รายละเอียดเอกสาร                                                              | 15 |
| การอัพโหลดเอกสารเพิ่มเติม                                                     | 17 |
| การเพิ่มแบบฟอร์มออนไลน์สำหรับผู้ใช้งานระดับสูง                                | 18 |

#### ที่มาของระบบงานและความเชื่อมโยงของฐานข้อมูลในกรมโรงงานอุตสาหกรรม

ในปัจจุบันวัตถุอันตรายถือเป็นสินค้ายุทธศาสตร์ที่มีการนำเข้า – ส่งออก เป็นลำดับที่ 5 ของ ประเทศไทย โดยมีหน่วยงานที่เกี่ยวข้องกับ พ.ร.บ. วัตถุอันตราย พ.ศ. 2535 ทั้งหมด 6 หน่วยงาน ประกอบด้วย กรมโรงงานอุตสาหกรรม กรมธุรกิจพลังงาน กรมวิชาการเกษตร สำนักงานคณะกรรมการอาหาร และยา กรมประมง และกรมปศุสัตว์ ซึ่งแต่ละหน่วยงานมีการจัดเก็บข้อมูลสารเคมีและวัตถุอันตรายของตนเอง ข้อมูลสารเคมีและวัตถุอันตรายจึงยังไม่มีการรวบรวมอยู่ในระบบเดียวกัน ดังนั้น หากเกิดเหตุสาธารณภัยด้าน สารเคมีและวัตถุอันตรายอาจจัดการได้อย่างล่าช้าหรือไม่ถูกวิธี เนื่องจากคุณสมบัติของสารเคมีและ วัตถุอันตรายแต่ละประเภทมีความแตกต่างกัน ส่งผลให้การจัดการสารเคมีและวัตถุอันตรายแต่ละประเภทต้อง มีการจัดการที่ถูกต้องด้วย คณะกรรมการแห่งชาติว่าด้วยการพัฒนายุทธศาสตร์การจัดการสารเคมี จึงได้มีมติ ในการประชุมครั้งที่ 1/2560 วันศุกร์ที่ 17 กุมภาพันธ์ 2560 มอบหมายให้กรมโรงงานอุตสาหกรรมเป็น หน่วยงานหลักในการดำเนินการรวบรวมและจัดเก็บข้อมูลด้านสารเคมีและวัตถุอันตรายให้เป็นระบบ ฐานข้อมูลสารเคมีและวัตถุอันตราย

ระบบงานสารสนเทศของกรมโรงงานอุตสาหกรรม มีระบบงานที่เกี่ยวข้องประกอบด้วย ระบบงานสารสนเทศวัตถุอันตราย ระบบงานสารสนเทศการจัดการกากอุตสาหกรรม ระบบงานด้านความ ปลอดภัย ซึ่งระบบงานสารสนเทศของกรมโรงงานอุตสาหกรรมมีความจำเป็นต้องทำการบูรณาการฐานข้อมูล เพื่อให้รองรับการแลกเปลี่ยนข้อมูลจากหน่วยงานภายนอกได้อย่างมีประสิทธิภาพ เพื่อดำเนินการรวบรวม ข้อมูลสารเคมีและวัตถุอันตรายจาก 6 หน่วยงาน โดยจะดำเนินการรวบรวมข้อมูลด้านสารเคมีและ วัตถุอันตรายของหน่วยงานภายในของกรมโรงงานอุตสาหกรรม เช่น กองส่งเสริมเทคโนโลยีความปลอดภัย โรงงาน กองบริหารจัดการกากอุตสาหกรรม กองบริหารจัดการวัตถุอันตราย เป็นต้น ให้มีการเชื่อมโยงข้อมูล ภายในกรมโรงงานอุตสาหกรรม เพื่อรวบรวมข้อมูลสารเคมีและวัตถุอันตราย เป็นต้น ให้มีการเชื่อมโยงข้อมูล ภายในกรมโรงงานอุตสาหกรรม เพื่อรวบรวมข้อมูลสารเคมีและวัตถุอันตรายให้เป็นระบบหนึ่งเดียวกัน โดย ศึกษาและรวบรวมความต้องการด้านข้อมูลเพื่อใช้สำหรับออกแบบเป็นระบบฐานข้อมูลสารเคมีแห่งชาติ และ ดำเนินการศึกษาข้อมูลและวิเคราะห์ออกแบบ เพื่อเตรียมรองรับการเชื่อมโยงข้อมูลวัตถุอันตรายจาก หน่วยงานอื่น ๆ ที่มีข้อมูล พร้อมจัดหาอุปกรณ์สำหรับการจัดทำระบบฐานข้อมูลให้กับหน่วยงานภายในกรม โรงงานอุตสาหกรรม

ทั้งนี้ การใช้ระบบสารสนเทศที่เกี่ยวข้องกับสารเคมีและวัตถุอันตราย เพื่ออำนวยความ สะดวกแก่ผู้ใช้งาน เนื่องจากปัจจุบันผู้ใช้งานระบบมีรหัสประจำตัวผู้ใช้และรหัสผ่านหลายชุด เพื่อเข้าใช้งาน ระบบสารสนเทศวัตถุอันตรายหลายระบบ ทำให้เกิดความสับสนและไม่สะดวกต่อการใช้งาน กรมโรงงาน อุตสาหกรรมจึงจำเป็นต้องจัดทำระบบ การเข้าถึงการใช้บริการของระบบสารสนเทศที่เกี่ยวข้องกับสารเคมี และวัตถุอันตรายด้วยการพิสูจน์ตัวตนเพียง ครั้งเดียว (Single Sign-On) เพื่อเพิ่มประสิทธิภาพการใช้งาน ระบบและอำนวยความสะดวกแก่ผู้ใช้งาน

ในการดำเนินการจัดทำศูนย์ข้อมูลสารเคมีและวัตถุอันตรายแห่งชาติ ได้เริ่มต้นจากการบูรณาการ ข้อมูลภายในกรมโรงงานอุตสาหกรรม โดยได้มีการสำรวจ ศึกษา และเชื่อมโยงข้อมูลที่เกี่ยวข้องกับระบบงาน ต่างๆ ได้ข้อสรุปดังต่อไปนี้

#### รายละเอียดเอกสารสำหรับแสดงผลข้อมูลจากแต่ละฐานข้อมูล

## มุมมองที่สามารถเชื่อมโยงกันได้ระหว่างฐานข้อมูล

- 1. มุมมองสถานที่ ใช้ข้อมูล บ้านเลขที่, หมู่, ต่ำบล, อำเภอ, จังหวัด
- มุมมองผู้ประกอบการ ใช้ข้อมูล เลขทะเบียนนิติบุคคล หรือ เลขประจำตัวประชาชน เป็นสำคัญ แต่หากไม่มีเลขนี้ จะใช้ชื่อผู้ประกอบการ + จังหวัด แทน
- 3. มุมมองสารเคมี ใช้ข้อมูล CAS No. เป็นสำคัญ แต่หากไม่มีเลขนี้ จะใช้ชื่อสารเคมีแทน

|     |                                                                                                    |                  |                                                                         | มุมมเ                     | องที่เชื่อ                     | ງມໂຍຈ                 |
|-----|----------------------------------------------------------------------------------------------------|------------------|-------------------------------------------------------------------------|---------------------------|--------------------------------|-----------------------|
| ที่ | ระบบงาน                                                                                                    | รหัสเอกสาร       | ชื่อเอกสาร                                                              | มุมมอ<br>ง<br>สถาน<br>ที่ | มุมมอ<br>งผู้<br>ประกอ<br>บการ | มุมมอง<br>สารเค<br>มี |
| 1   | ข้อมูลโรงงานอุตสาหกรรม                                                                                                    | 1. TCH-กร-01     | ข้อมูลโรงงานอุตสาหกรรม                                                  | $\checkmark$              | $\checkmark$                   |                       |
| 2   | ข้อมูลการปลดปล่อยมลพิษสู่<br>ดินและน้ำใต้ดิน                                                                                                    | 2.TCH-SOIL       | ข้อมูลการปลดปล่อยมลพิษสู่ดิน<br>และน้ำใต้ดินของโรงงาน<br>อุตสาหกรรม     | $\checkmark$              | $\checkmark$                   |                       |
| 3   | ระบบการรายงานชนิดและ<br>ปริมาณสารมลพิษที่ระบาย<br>ออกจากโรงงาน (แบบ รว.1,<br>รว.2, รว.3, รว.3/1)                                                       | 3.TCH-กทส-01     | ข้อมูลรายงานสารมลพิษที่<br>ระบายออกจากโรงงาน<br>อุตสาหกรรม (ข้อมูล รว.) | V                         | V                              | V                     |
| 4   | ระบบรายงานการปลดปล่อย<br>และเคลื่อนย้ายมลพิษจาก<br>โรงงานที่มีการถือครอง<br>สารเคมีเป้าหมาย (ระบบ<br>PRTR-Pollutant Release<br>and Transfer Registers) | ไม่มีรหัสเอกสาร  | ไฟล์ข้อมูลสรุปปริมาณมลพิษที่<br>ปลดปล่อยในแต่ละพื้นที่                  | V                         |                                | V                     |
| 5   | ระบบรายงานการประเมิน<br>ความเสี่ยง(12 ประเภท)                                                                                                    | 4.TCH-RISK       | ข้อมูลรายงานการประเมินความ<br>เสี่ยงโรงงานอุตสาหกรรม                    | $\checkmark$              | $\checkmark$                   |                       |
| 6   | ระบบงานสำรวจสารเคมีใน<br>โรงงานอุตสาหกรรม                                                                                                    | 5.TCH-กปภ-01     | ข้อมูลการสำรวจการใช้และ<br>จัดเก็บสารเคมีในโรงงาน<br>อุตสาหกรรม         | $\checkmark$              | V                              | $\checkmark$          |
| 7   | ระบบการจำแนกวัตถุ<br>อันตราย ภาคอุตสาหกรรม<br>ตามระบบ GHS                                                                                              | 6.TCH-กวอ-GHS-01 | ข้อมูลการจำแนกวัตถุอันตราย<br>ตามระบบ GHS                               |                           |                                | $\checkmark$          |

|     |                                                                                                    |                     |                                                                                    | มุมมเ                     | องที่เชื่อ                     | ວມໂຍຈ                 |
|-----|----------------------------------------------------------------------------------------------------|---------------------|------------------------------------------------------------------------------------|---------------------------|--------------------------------|-----------------------|
| ที่ | ระบบงาน                                                                                                    | รหัสเอกสาร          | ชื่อเอกสาร                                                                         | มุมมอ<br>ง<br>สถาน<br>ที่ | มุมมอ<br>งผู้<br>ประกอ<br>บการ | มุมมอง<br>สารเค<br>มี |
| 8   | ทำเนียบสารเคมีที่มีอยู่แล้ว<br>ของประเทศไทยฉบับ<br>เบื้องต้น (Preliminary of<br>Thailand Existing<br>Chemicals Inventory) | 7.TCH-กวอ-02        | ข้อมูลสารเคมีในระบบทำเนียบ<br>สารเคมีที่มีอยู่แล้วของประเทศ<br>ไทยฉบับเบื้องต้น    |                           |                                | V                     |
| 9   | ทำเนียบสารเคมีใหม่                                                                                                    | 8.TCH-กวอ-EXIST-01  | ข้อมูลสารเคมีในระบบทำเนียบ<br>สารเคมี (ระบบใหม่)                                   |                           |                                | $\checkmark$          |
| 10  | ระบบบุคลากรเฉพาะด้าน<br>วัตถุอันตราย (บฉ.)                                                                                | 9.TCH-กวอ-บฉ-01     | ข้อมูลสถานประกอบการวัตถุ<br>อันตรายที่เข้าข่ายต้องมีบุคลากร<br>เฉพาะ               | 1                         | 1                              |                       |
| 1.1 | ระบบหารือเคมีภัณฑ์และรับ<br>แจ้งข้อเท็จจริงเกี่ยวกับ                                                                      | 10.TCH-กวอ-HAZ-01   | ข้อมูลหารือสารเคมีฯ                                                                | $\checkmark$              | $\checkmark$                   | $\checkmark$          |
| 11  | การผลิตหรือนำเข้า ซึ่ง<br>วัตถุอันตรายตามบัญชี 5.6                                                                        | 11.TCH-กวอ-HAZ-02   | ข้อมูลการแจ้ง วอ./อก.20                                                            | $\checkmark$              | √                              | √                     |
|     |                                                                                                    | 12.TCH-กวอ-HAZ-03   | ข้อมูลการขึ้นทะเบียน<br>วัตถุอันตรายชนิดที่ 2,3<br>สำหรับบัญชี 5.1, 5.4, 5.5       | $\checkmark$              | √                              | $\checkmark$          |
|     |                                                                                                    | 13.TCH-กวอ-HAZ-04-1 | ข้อมูลการขออนุญาต<br>วัตถุอันตรายชนิดที่ 3<br>สำหรับบัญชี 5.1, 5.4, 5.5            | $\checkmark$              | V                              | $\checkmark$          |
| 12  | ระบบวัตถุอันตราย<br>(HAZ2009)<br>สำหรับบัญชี 5.1, 5.4, 5.5                                                                | 14.TCH-กวอ-HAZ-04-2 | ข้อมูลการแจ้งดำเนินการ<br>วัตถุอันตรายชนิดที่ 2<br>สำหรับบัญชี 5.1, 5.4, 5.5       | $\checkmark$              | $\checkmark$                   | 1                     |
|     |                                                                                                    | 15.TCH-กวอ-HAZ-05   | ข้อมูลการแจ้งนำเข้า/ส่งออก<br>วัตถุอันตราย (วอ./อก6) สำหรับ<br>บัญชี 5.1, 5.4, 5.5 | √                         | 1                              | $\checkmark$          |
|     |                                                                                                    | 16.TCH-กวอ-HAZ-06   | ข้อมูลการผลิต/นำเข้า/ส่งออก/<br>ครอบครองวัตถุอันตราย (วอ./<br>อก.7)                | 1                         | √                              | √                     |

|     |                                                         |                     |                                                                                                    | มุมมเ                     | องที่เชื่อ                     | ວມໂຍຈ                 |
|-----|---------------------------------------------------------|---------------------|----------------------------------------------------------------------------------------------------|---------------------------|--------------------------------|-----------------------|
| ที่ | ระบบงาน                                                 | รหัสเอกสาร          | ชื่อเอกสาร                                                                                                    | มุมมอ<br>ง<br>สถาน<br>ที่ | มุมมอ<br>งผู้<br>ประกอ<br>บการ | มุมมอง<br>สารเค<br>มี |
|     |                                                         | 17.TCH-กกอ-HAZ-03   | ข้อมูลการขึ้นทะเบียนวัตถุ<br>อันตรายชนิดที่ 2,3 สำหรับ<br>บัญชี 5.2, 5.3                                                                  |                           | V                              | $\checkmark$          |
| 13  | ระบบวัตถุอันตราย<br>(HAZ_WASTE)<br>สำหรับบัญชี 5.2. 5.3 | 18.TCH-กกอ-HAZ-04-1 | ข้อมูลการขออนุญาตวัตถุ<br>อันตรายชนิดที่ 3 สำหรับบัญชี<br>5.2, 5.3                                                                        | $\checkmark$              | √                              | √                     |
|     |                                                         | 19.TCH-กกอ-HAZ-05   | ข้อมูลการแจ้งนำเข้า/ส่งออก<br>วัตถุอันตราย (วอ./อก6) สำหรับ<br>บัญชี 5.2, 5.3                                                             | $\checkmark$              | √                              | $\checkmark$          |
|     |                                                         | 20.TCH-กกอ-SK-01    | ข้อมูลการแจ้งขอขยาย<br>ระยะเวลาในการกักเก็บสิ่ง<br>ปฏิกูลหรือวัสดุที่ไม่ใช้แล้วใน<br>บริเวณโรงงาน (สก.1)                                  | $\checkmark$              | V                              |                       |
|     |                                                         | 21.TCH-กกอ-SK-02    | ข้อมูลการแจ้งขออนุญาตนำสิ่ง<br>ปฏิกูลหรือวัสดุที่ไม่ใช้แล้วออก<br>นอกบริเวณโรงงาน (สก.2)                                                  | $\checkmark$              | √                              |                       |
| 14  | ระบบการจัดการวัสดุ<br>ที่ไม่ใช้แล้วทางอิเล็กทรอนิกส์    | 22.TCH-กกอ-SK-03    | ข้อมูลการแจ้งเกี่ยวกับ<br>รายละเอียดสิ่งปฏิกูลหรือวัสดุที่<br>ไม่ใช้แล้วสำหรับผู้ก่อกำเนิดสิ่ง<br>ปฏิกูลหรือวัสดุที่ไม่ใช้แล้ว (สก.<br>3) | $\checkmark$              | V                              |                       |
|     |                                                         | 23.TCH-กกอ-SK-04    | ข้อมูลการแจ้งสำหรับผู้รวบรวม<br>และขนส่งสิ่งปฏิกูลหรือวัสดุที่ไม่<br>ใช้แล้ว (สก.4)                                                       | $\checkmark$              | V                              |                       |
|     |                                                         | 24.TCH-กกอ-SK-05    | ข้อมูลการแจ้งสำหรับผู้บำบัด<br>และกำจัดสิ่งปฏิกูลหรือวัสดุที่ไม่<br>ใช้แล้ว<br>(สก.5)                                                     | $\checkmark$              | V                              |                       |

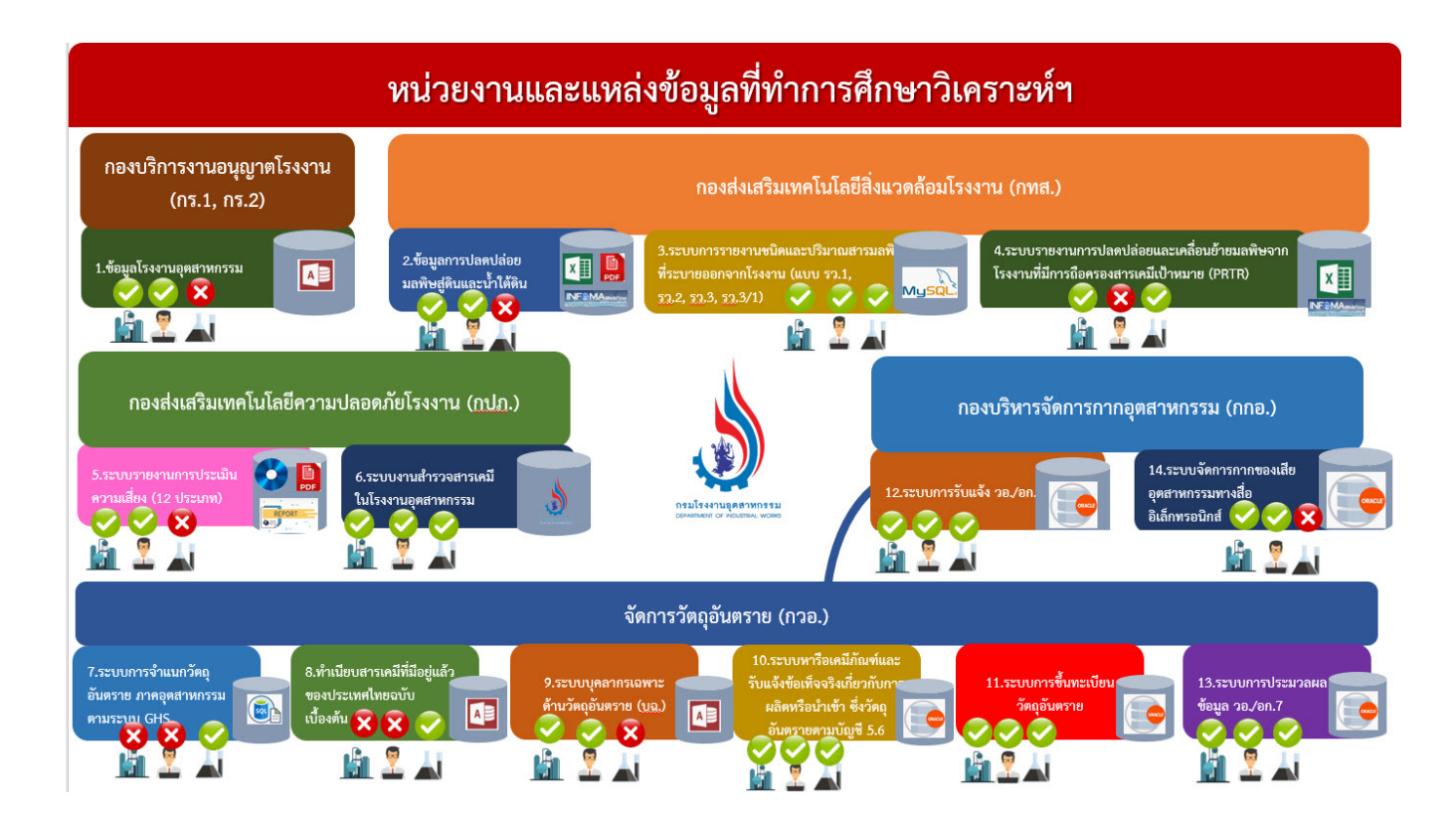

แหล่งข้อมูลด้านสารเคมีและวัตถุอันตรายของแต่ละหน่วยงานภายในกรมโรงงานอุตสาหกรรม

#### การเข้าใช้ระบบงาน

การเข้าใช้งานระบบศูนย์ข้อมูลสารเคมีและวัตถุอันตรายแห่งชาติ (Thai Chemical-Hazardous Substances Information Center (<u>https://</u>tch.diw.go.th) ซึ่งจะพบหน้าจอดังรูป

| hai Chemical-Hazardous Substances Information Center                                                                                                    |                                                |
|----------------------------------------------------------------------------------------------------|------------------------------------------------|
| ศูนย์ข้อมูลสารเคมีและวัดถุอันตรายแห่งชาติ มีจุดประสงค์หลักเพื่อเป็นศูนย์กลาง<br>ประสานงานในเรื่องข้อมูลของวัดถุอันตรายกับส่วนราชการต่างๆ กฎหมายวัดถุ<br>อันตรายเป็นกฎหมายที่ใช้ควบคุมเกี่ยวกับเคมีภัณฑ์ซึ่งเป็นวัตถุอันตราย<br>มีหน่วยงานที่รับผิดชอบ 6 หน่วยงาน ได้แก่<br>1. กรมโรงงานอุดสาหกรรม รับผิดชอบวัตถุอันตรายที่นำไปใช้ในทาง<br>อุดสาหกรรม<br>2. กรมวิชาการเกษตร รับผิดชอบวัตถุอันตรายที่นำไปใช้ทางการเกษตร<br>3. กรมวิชาการเกษตร รับผิดชอบวัตถุอันตรายที่นำไปใช้ทางการเกษตร<br>3. กรมประมง รับผิดชอบวัตถุอันตรายที่นำไปใช้ทางการเกษตร<br>3. กรมประมง รับผิดชอบวัตถุอันตรายที่นำไปใช้การประมง การเพาะเลี้ยงสัตว์<br>น้ำ<br>4. กรมปศสัตว์ รับผิดชอบวัตถุอันตรายที่นำไปใช้การปศสัตว์<br>5. สำนักงานคณะกรรมการอาหารและยา รับผิตชอบวัตถุอันตรายที่นำไปใช้ใน<br>บ้านเรือน หรือทางสาชารณสุข<br>6. กรมธุรกิจพลังงาน รับผิดชอบวัตถุอันตรายที่เป็นก๊าซปโตรเลียม<br>โดยจำแนกชนิดของวัตถุอันตรายเป็น 4 ชนิด ได้แก่<br>1. วัตถุอันตรายชนิดที่ 1 ได้แก่วัตถุอันตรายที่การผลิด การนำเข้า การส่งออก<br>หรือการมีไว้ในครอบครองด้องปฏิบัติตามพลักเกณฑ์และวิชีการที่กำหนด | เข้าสู่ระบบ<br>E-mail<br>ารัฒาน<br>เข้าสู่ระบบ |

กลุ่มผู้ใช้งานในระบบประกอบไปด้วย 3 กลุ่มคือ

- ผู้ดูแลระบบ (Admin) มีหน้าที่ในการตั้งค่าการใช้งานระบบ,จัดการ User, เพิ่ม/แก้ไขเอกสาร แสดงผลในระบบ (DocType) และ เพิ่มแบบฟอร์ม online เข้าสู่ระบบ สามารถเรียกดูข้อมูลเชิง ลึกในระบบ ข้อมูลรายงานได้
- ผู้ใช้งานระบบระดับสูง (SuperUser) สามารถเรียกดูข้อมูลเชิงลึกในระบบ เรียกดูรายงาน และ ออกแบบฟอร์ม online สำหรับเก็บข้อมูลเพิ่มเติมได้
- 3. ผู้ใช้งานระบบทั่วไป (User) สามารถเรียกดูรายงานในระบบได้เท่านั้น

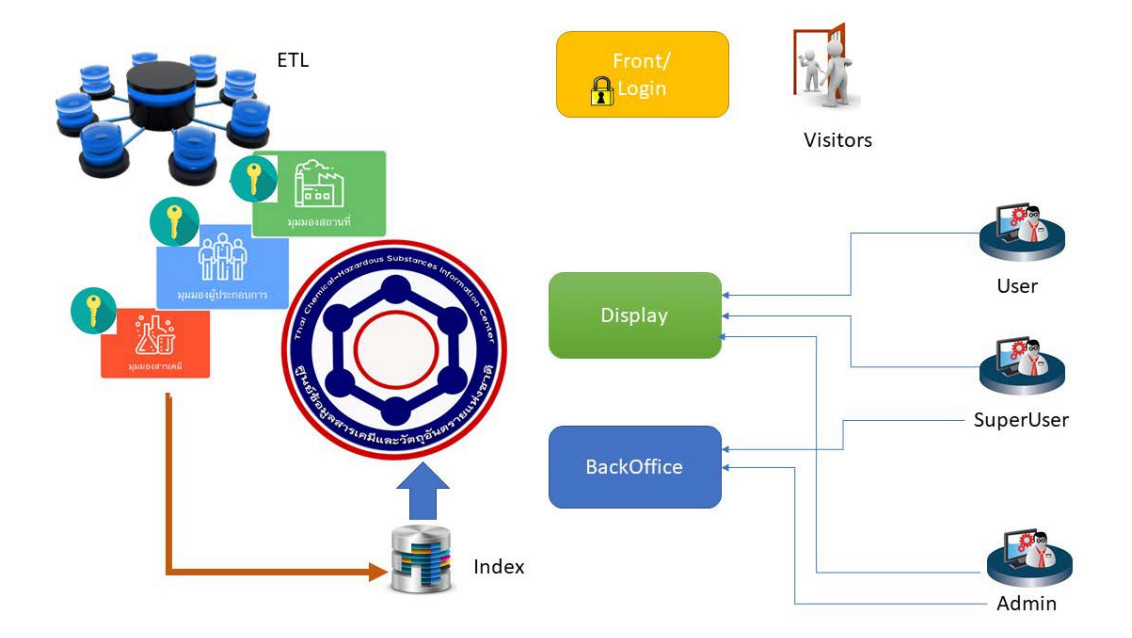

#### การลงทะเบียนเข้าใช้ระบบงาน

ในการลงทะเบียนเข้าใช้งานระบบ ผู้ใช้งานต้องมีการลงทะเบียนเข้าสู่ระบบดังรูป

| ชุมบรับมูลสารเคมีและวัลยุอับตรายแห่งร<br>ประสานจากในเรื่องรับอุลลองรัดบุลัมศรา<br>สันตรายเป็นกฎหมายที่ใช้ความหูมดก็องกับ                                              | เข้าสู่ระบบ                                                              |
|----------------------------------------------------------------------------------------------------|--------------------------------------------------------------------------|
| มีหน่วยงามที่วันมีพระบบ 6 หน่วยงาม ได้<br>1. กรมไร่งงานบุตุสาวาร - วิตรอนไม้<br>มุตุสาหกรรม                                                                           | E-mail                                                                   |
| <ol> <li>กรมวิชาการแก่</li> <li>กรมประเม รับใน</li> <li>กรมประเม รับใน</li> <li>ม้า</li> </ol>                                                                        | รหัสผ่าน                                                                 |
| <ol> <li>กรรมบุคุณา รรมแทรออวลกฎขณฑรามท</li> <li>สำนักงานคณะกรรมการเฉพารและยา<br/>บ้านเรื่อน หรือกางสาธรรณสุข</li> <li>กรรมธุรกิจพลังงาน รับมีพชแบร์พฤลัมส</li> </ol> | เข้าสู่ระบบ 2                                                            |
| โดยจำนนกรมิตรองวัง รายเป็น 4 ๆ<br>1. วัดถุมีนตรายร 7 เป็น<br>พริมกรรมไว้ในคา 3 กระเม                                                                                  | ลงทะเบียน (เฉพาะเจ้าหน้าที่ที่ได้รับอนุญาต)<br>เข้ารู้เว็บไซต์อัดการระบบ |

- 1) กรอกชื่อผู้ใช้งานสำหรับเข้าสู่ระบบ และรหัสผ่าน เช่น U17 และ xxxxx
- 2) กดปุ่มเข้าสู่ระบบ เพื่อเข้าสู่ระบบ
- 3) ปุ่มลงทะเบียน สำหรับผู้ใช้งานทั่วไป
- 4) ปุ่มเข้าสู่เว็บไซต์จัดการระบบ สำหรับผู้ดูแลระบบ

การลงทะเบียนผู้ใช้งานทั่วไป

สำหรับผู้ใช้งานทั่วไปที่ต้องการเข้าใช้งานระบบ สามารถลงทะเบียนได้ จากรูปตัวอย่าง

| ( | .k | 600      |                   |              | $\bigcirc$ | Å.                  |  |
|---|----|----------|-------------------|--------------|------------|---------------------|--|
|   |    | nzudgan' |                   | The Stranger | V          | PREMARY SHERE SATUR |  |
|   |    |          | ลงทะ              | ะเบียน       |            |                     |  |
|   |    | 6        | ชื่อผู้ใช้งาน     |              |            |                     |  |
|   |    |          |                   |              |            |                     |  |
|   |    |          | เบอรโทร :         |              |            |                     |  |
|   |    |          | E-mail            |              |            |                     |  |
|   | 1  |          | รทัสผ่าน          |              |            |                     |  |
|   |    |          |                   |              |            |                     |  |
|   |    |          | หน่วยงานที่สังกัด |              |            |                     |  |
|   |    |          | หนังสือรับรอง     |              |            |                     |  |
|   |    |          | เลือกไฟล์ No      | file chosen  |            |                     |  |

- 1) กรอกข้อมูลจำเป็นให้ครบ
- 2) กดที่ปุ่มลงทะเบียน เพื่อส่งข้อมูล

## สิทธิ์ของผู้ใช้งาน

สิทธิ์ของผู้ใช้งาน แบ่งออกเป็น 2 ประเภท

1) สำหรับผู้ใช้งานทั่วไป สำหรับผู้ใช้งานทั่วไป เมื่อเข้าสู่ระบบสำหรับผู้ใช้งานทั่วไป จะสามารถดูได้เฉพาะ ในส่วนข้อมูลรายงานเท่านั้น ดังรูป

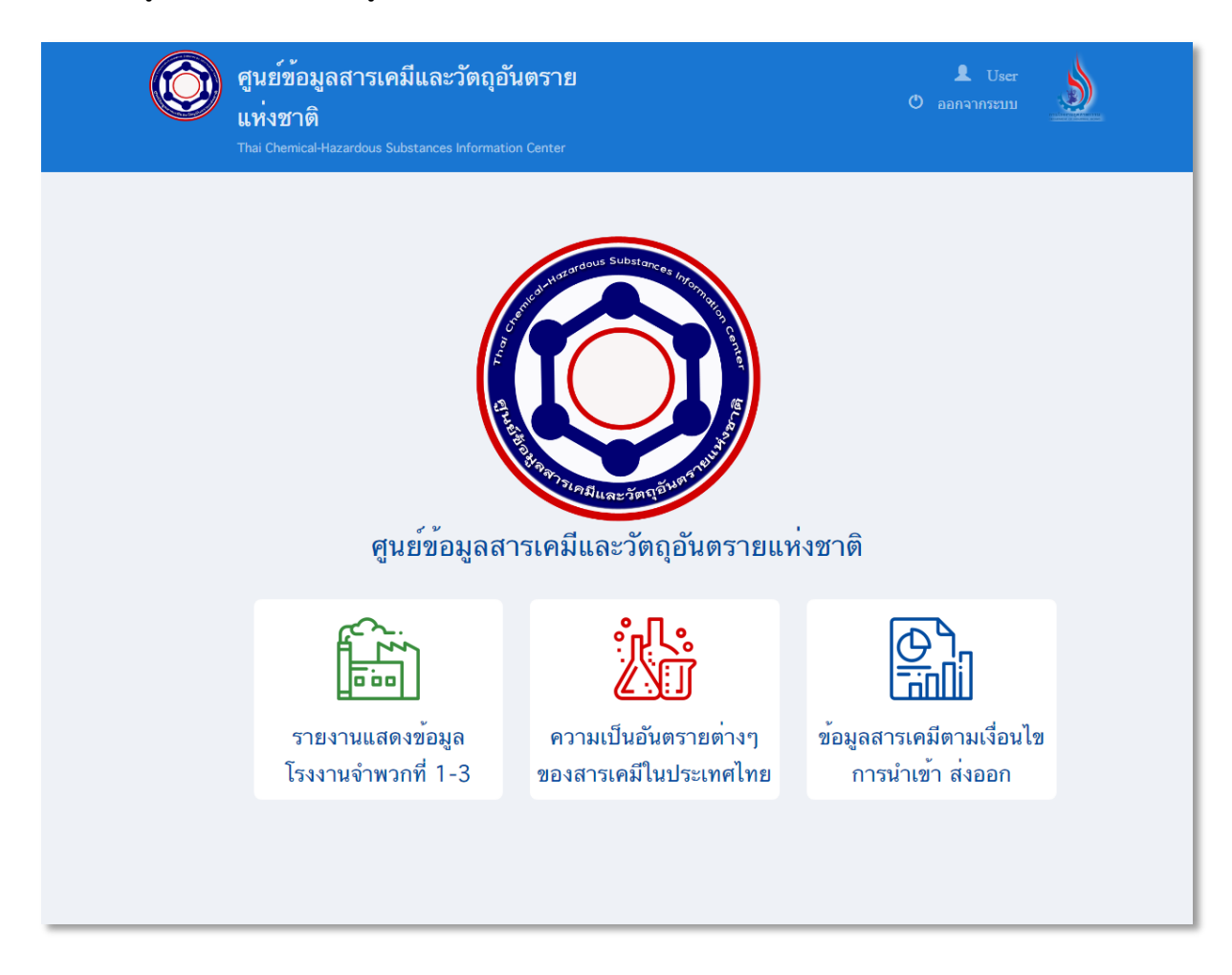

2) สำหรับผู้ใช้งานระดับสูง (Super User) เมื่อเข้าสู่ระบบผู้ใช้งานจะสามารถค้นหาข้อมูลในระบบ และดูข้อมูลรายงานต่าง ๆ ได้ ดังรูป

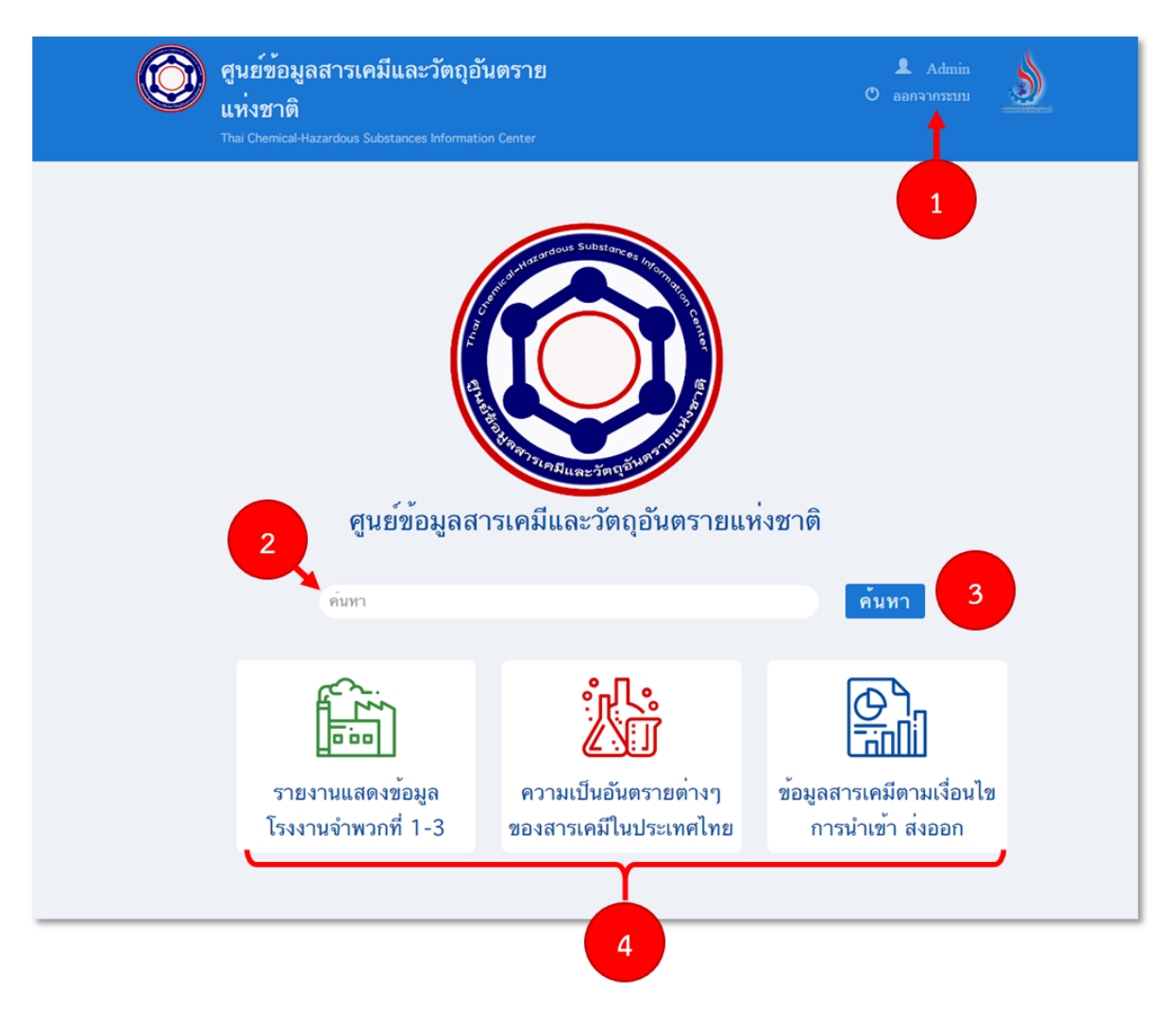

- 1) ปุ่มออกจากระบบ
- 2) กรอกข้อมูลที่ต้องการค้นหา
- 3) ปุ่มค้นหา สำหรับค้นหาข้อมูลภายในระบบ
- 4) ปุ่มข้อมูลรายงานของข้อมูลแต่ละประเภท

## การเรียกดูรายงาน

## เมื่อกดดูข้อมูลรายงานจากหน้าแรก ก็จะแสดงรายละเอียดของข้อมูลรายงานดังรูป

|                                                                  |                 | •                               |           |                                                                          | 😃 ออกจากระบบ 🗸                                                                                                  |
|------------------------------------------------------------------|-----------------|---------------------------------|-----------|--------------------------------------------------------------------------|----------------------------------------------------------------------------------------------------|
| 🤎 แหงชาต                                                         |                 |                                 |           |                                                                          |                                                                                                    |
| Thai Chemical-Ha                                                 |                 | es Information Ce               |           |                                                                          |                                                                                                    |
|                                                                  |                 |                                 |           |                                                                          |                                                                                                    |
|                                                                  |                 |                                 |           |                                                                          |                                                                                                    |
| HomePage > Dashboard >                                           | Location dashb  | oard                            |           |                                                                          |                                                                                                    |
| ¥                                                                |                 |                                 |           |                                                                          |                                                                                                    |
| รายงานแสดงข <sup>้</sup> อมูลโรงง                                | านจำพวกที่      | 1-3                             |           |                                                                          |                                                                                                    |
|                                                                  |                 |                                 |           |                                                                          |                                                                                                    |
| <b>57.01</b> or                                                  |                 | ງ                               |           | 2 distances Maint                                                        |                                                                                                    |
| รายงา                                                            | านแลดงขอ        | มูลเรงงานจ                      | r IWF JEI | -ว ทมสถานะยงเมเล                                                         | เกษระกอบกลุการ                                                                                                  |
| จังหวัด (All)                                                    | •               | อำเภอ                           | (All)     | •                                                                        | ตำบล 🏼 (All) 🚬 🗸                                                                                                |
| จำพวกโรงงาน ( <u>(All)</u>                                       |                 |                                 | รหัส      | โรงงาน (All)                                                             |                                                                                                    |
| ประเภทโรงงาน (All)                                               |                 |                                 | ้ วันที่จ | ดทะเบียน 1/7/1950 🕽                                                      | D 20/6/2562 🎯 🔮                                                                                                 |
| ประเภท จำา                                                       | นวนโรงงานแบ่ง   | เตามจังหวัด                     |           | ประเภทโรงงาน                                                             | จำนวนโรงงานแยกตามประเภท                                                                                         |
|                                                                  |                 |                                 | 6         |                                                                          | ประเภทโรงงาน 🗃                                                                                                  |
| All                                                              | A COS           |                                 |           |                                                                          | 95(1): การซ่อมแชมยานที่ขับเ.                                                                                    |
|                                                                  | Sala            | 1                               |           |                                                                          | 58(1): การท่าผลิตภัณฑ์คอนก                                                                                      |
| จำนวนโรงงานทั้งหมด                                               |                 |                                 |           |                                                                          | 64(13): การกลึง เจาะ ครัาน ก้                                                                                   |
|                                                                  | 1571-           |                                 | 58        |                                                                          | 9(1): การสี ผัด หรือขัดข้าว                                                                                     |
| 77.047                                                           |                 | หมายเหต                         |           |                                                                          | 37: เรงงานหาเครองเรอนหรอเ                                                                                       |
| 11,041                                                           |                 | 🔲 น้อยกว่า                      |           |                                                                          | 53(1). การทานตรองมอ เตรอง เ                                                                                     |
|                                                                  | Z S             | 500 - 1                         |           |                                                                          | 14: โรงเวนประกอบติลการเกิ่ม                                                                                     |
| จำนวนประเภททั้งหมด                                               | S               | 1001                            |           |                                                                          | 28(1): การตัดหรือเกียนครื่องนุ่ง                                                                                |
|                                                                  |                 | 1501                            |           | 95(1)                                                                    | 53(4): การทำกาชนะบรรจ เช่น                                                                                      |
| 201                                                              | No.             | 2001                            |           | 55(1)                                                                    | 53(5): การทำพลาสติกเป็นเม็ด                                                                                     |
| 501                                                              |                 |                                 | หมายเหต   |                                                                          | 34(1): การเลื่อย ไส ซอย เซาะร่                                                                                  |
| @ OSM                                                            |                 | A                               |           | 1                                                                        | p392 compared at intervention                                                                                   |
|                                                                  | _               |                                 | รายชื่อ   | ปรงงาน                                                                   |                                                                                                    |
| ชื่อไรงงาน                                                       | รหัสโรงงาน      | วันที่จดทะเบียน<br>15 (7 (25 42 | ประเภท    | ดำอธิบาย<br>ออซไอร่อมประอุณร้อมรับใ <i>ช้</i> ในการการการการ             | *******                                                                                                    |
| บรษท กรุงเทพผลตเหลก จากด (ม                                      | N003023001428U  | 15/1/2542                       | 03(2)     | ก เรพ เสรนบระกอบสาหรบ เช เน็การกอง                                       | ยาย และเป็นการเป็นการเป็นการเป็นการเป็นการเป็นการเป็นการเป็นการเป็นการเป็นการเป็นการเป็นการเป็นการเป็นการเป็นกา |
| บรษท เอเซย เมต เพตสตาร์ช จากด<br>แร๊ษัพ เว็บวีเว็อซ์ การ์ อ่าอ้า | 906900300449fta | 13/3/2330                       | 64(12)    | เรงง เนผสตกาช ขงมเขกาขธรรมชาต<br>การกรีม ลาะ คว้าม ถัด ใส เรียน หรือเรื่ | และ เรงง เนลงทรอจาหนายกาย แต เมรรมถง เรงงานสิงหรือจำหนายก<br>ร่วงโอเพงรับไป                                     |
| มอเมือวฟัตส์                                                     | 2002002004612** | 6/2/2561                        | 04(15)    | การการงาจากรายสาย แก่เสยนหรือเจ<br>โดงรวมข้อมอื่ม                        | 104 M19571 FD                                                                                                   |
| วเฉษพรณิสต์เรื่                                                  | =0.0200200401dg | 25/1/2556                       | 2(5)      | งพราดทองเอน<br>การเก็บรักษาหรือสำเลียาเพียง เหวือเกียง                   | ເຮົາແລະມາດພິຍໃນໄຫ່ໂລ ໂດດັນເຮົາດລັບສິນດ້າ                                                                        |
| หน่วยผลิตคอนกรีตสรรบรี 7                                         | a05801316861#   | 26/11/2561                      | 58(1)     | การน้ำผลิตภัณฑ์ตอนธรีต ผลิตภัณฑ์ค                                        | กรอดกรดกราบเห็น หนักการแก่งกรอดกังกนตร<br>ถนกรีตกสนกลิตภัณฑ์มินต้น หรือกลิตภัณฑ์ปนปลว≠เตจะรั                    |
| 2 เอ็ม สตอรี่                                                    | a00801201861am  | 2/10/2561                       | 8(1)      | การทำอาหารหรือเครื่องดื่มจากนักหรือ                                      | มลใบและบรรจในภาชนะพื่มนึกและฉากาศเข้าไปได้                                                                      |
| an entres entres a                                               | 809501313151aa  | 16/7/2551                       | 95(1)     | การซ่อมแซมยานที่ขับเคลื่อนด้วยเครื่อง                                    | ะแต้หรือส่วนประกอบของยานดังกล่าว                                                                                |
| 3 N ออโต้ดาร์                                                    | 00403200244     | 26/12/2544                      | 4(3)      | การทำผลิตภัณฑ์อาหารส่าเร็จรปจากเนื่                                      |                                                                                                    |
| 3 N ออโต้ดาร์<br>3 ดี โภดภัณฑ์                                   | 00405200244     | //                              | x= /      |                                                                          |                                                                                                    |
| 3 N ออโต้ดาร์<br>3 ดี โภดภัณฑ์<br>3 บี การช่าง                   | a09501300142u5  | 9/11/2544                       | 95(1)     | การซ่อมแซมยานที่ขับเคลื่อนด้วยเครื่อง                                    | ยนต์หรือส่วนประกอบของยานดังกล่าว                                                                                |

#### การค้นหาข้อมูล

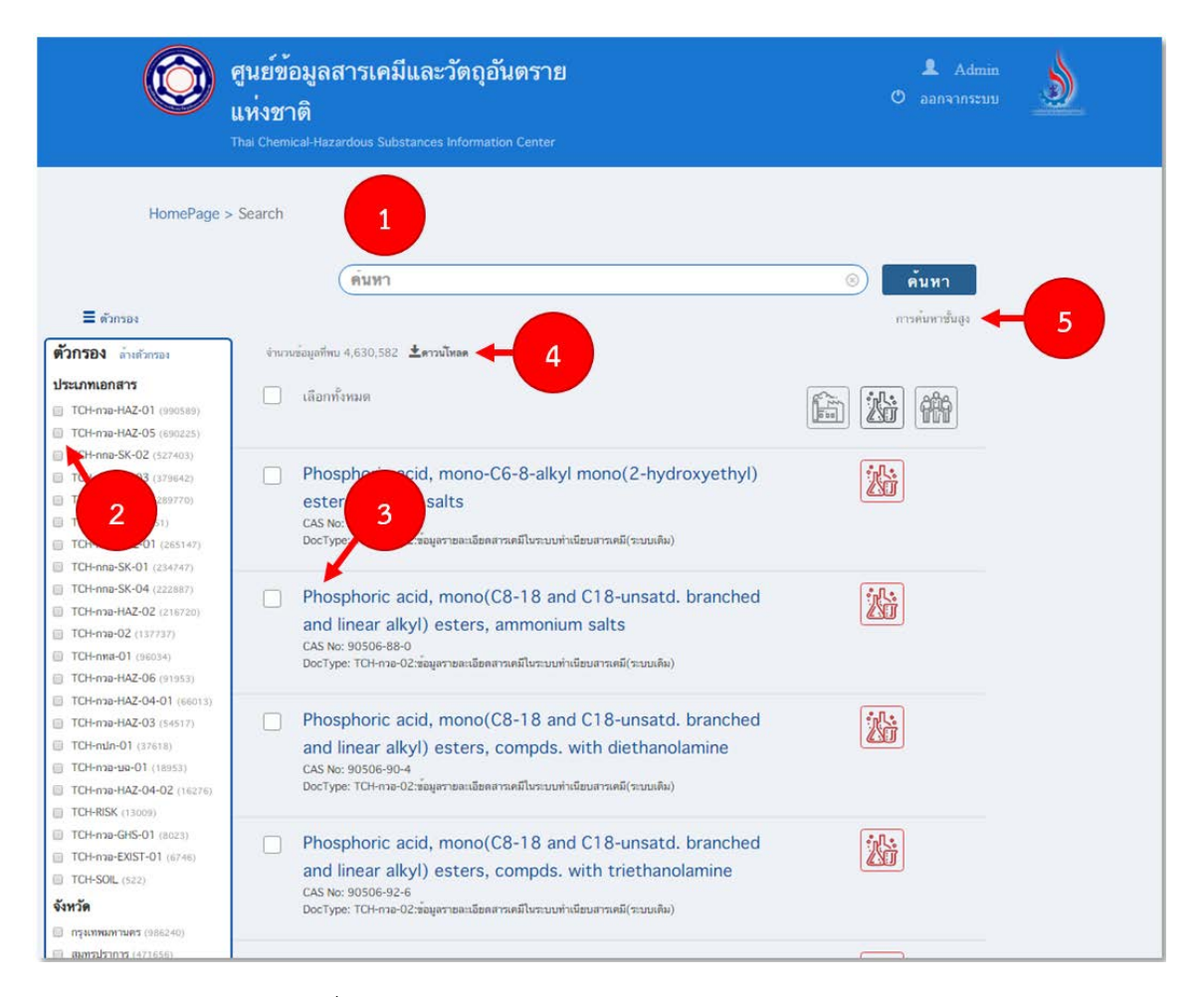

สามารถค้นหาข้อมูลสารเคมีและวัตถุอันตรายแห่งชาติ ตามรูป

- 1. สำหรับค้นหาคำที่ต้องการ
- 2. สำหรับเลือกตัวกรองตามเอกสารที่ต้องการ
- 3. สามารถกดที่ชื่อหลักของแต่ละผลลัพธ์เพื่อเข้าดูหน้ารายละเอียดของแต่ละเอกสาร
- 4. สามารถดาวน์โหลดผลลัพธ์เป็นไฟล์ Excel ได้

|                                     | Carbon Dioxide ลินเด้                            | 🛞 ค้นหา         |
|-------------------------------------|--------------------------------------------------|-----------------|
| 🔳 ตัวกรอง                           |                                                  | การค้นหาขั้นสูง |
|                                     | <b>สิ่งที่ใช้ค้นหา</b> : q=Carbon Dioxide ลินเต้ |                 |
| <b>ตัวกรอง</b> ล้างตัวกรอง          | จำนวนข้อมูลที่ทบ 34,144 (45,227) 生ดาวนโหลด       |                 |
| ประเภทเอกสาร TCH-กวอ-HAZ-01 (33718) | 🗌 เลือกทั้งหมด                                   |                 |
| 🔲 ТСН-пра-НАZ-02 (3790)             |                                                  |                 |
| 🔲 TCH-กปภ-01 (2927)                 |                                                  | (477) (771) (   |
| TCH-nna-HAZ-05 (1556)               |                                                  | )               |

5. สามารถค้นหาด้วยตัวเลือกขั้นสูงได้

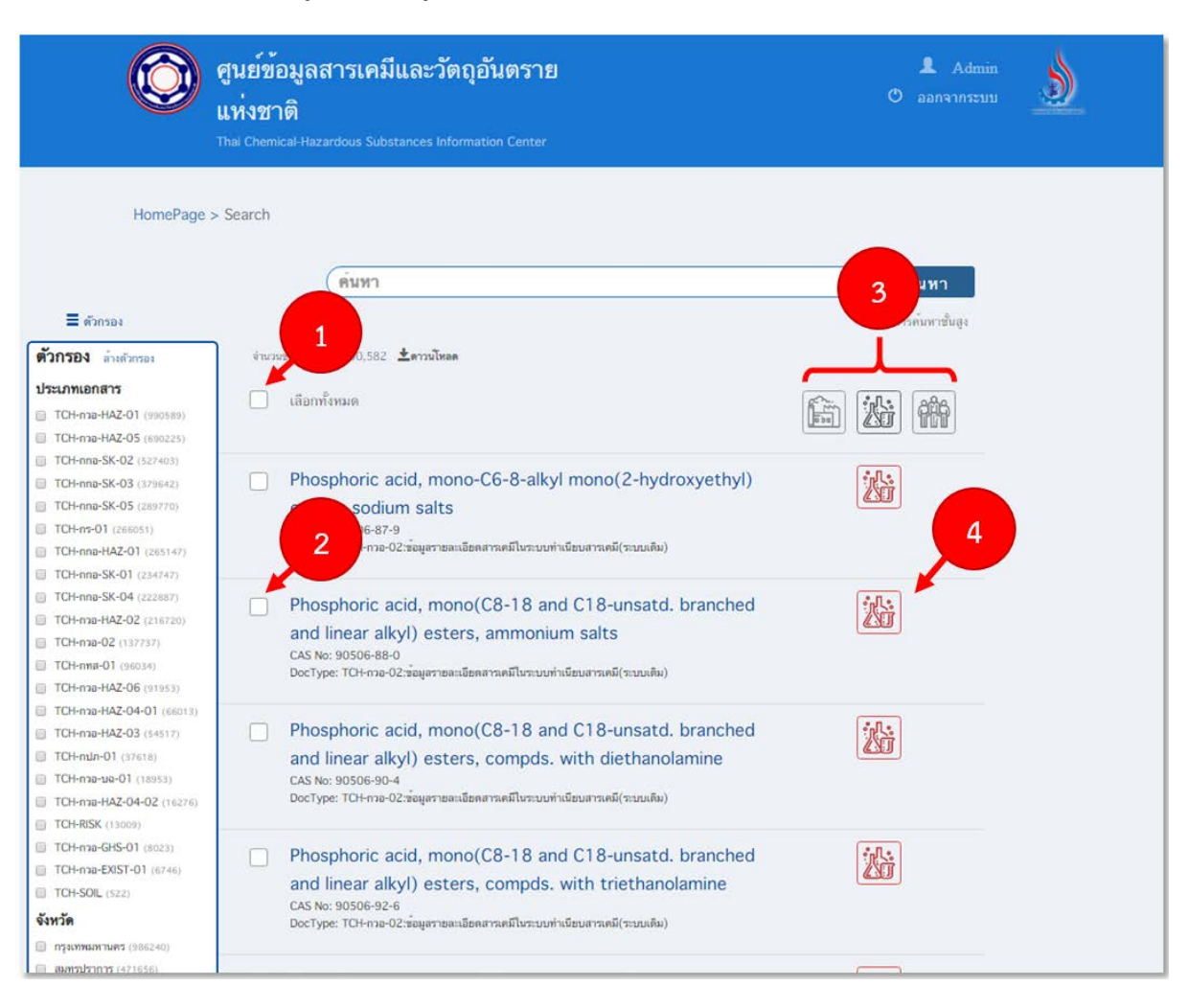

#### การค้นหาข้อมูลสามารถดูรายละเอียดของหน้ามุมมองได้โดย

1. เลือกทั้งหมดเพื่อดูหน้ามุมมองของทุกเอกสารที่อยู่ในหน้าผลลัพธ์นี้

2. เลือกแต่ละเอกสารตามต้องการ โดยสามารถเลือกได้มากกว่า 1 เอกสาร

 3. โดยไม่ว่าจะ เลือกทั้งหมด หรือเลือกแต่ละเอกสาร ก็สามารถเข้าหน้ามุมมองต่าง ๆ ได้โดยกดตาม ไอคอนด้านบนของแต่ละมุมมองที่ต้องการ ดังรูป

4. สามารถดูมุมมองเฉพาะเอกสารหนึ่งเอกสาร ก็สามารถกดที่ไอคอนของเอกสารนั้น ๆ ได้เลย

## การค้นหาข้อมูลขั้นสูง

ระบบสามารถกรองเอกสารได้โดยเลือกตำแหน่งสถานที่ (ซึ่งต้องกำหนดระยะรัศมีโดยรอบด้วย) และปี รายงานของเอกสารเพิ่มเติมได้

| omePage > Search > Advance search page |                                                                                                    |
|----------------------------------------|----------------------------------------------------------------------------------------------------|
|                                        | การค้นหาชั้นสูง                                                                                                    |
| คำค้มหา                                | ประเภทของเอกสาร                                                                                                    |
| คำคนหา                                 | ประเภทของเอกสาร 🗸                                                                                                    |
| ประเภทของโรงงาน                        | ประเภทของสารเคมี                                                                                                    |
| ประเภทของโรงงาน 🗸                      | ประเภทของสารเคมี 🗸                                                                                                    |
| ปีที่รายงาน                            |                                                                                                    |
| จากวันที วัน/เดือน/ปี                  | ถึงวันที่ วัน/เดือน/ปี                                                                                                    |
| ที่ตั้งโรงงาน                          | รัศมีโดยรอบ                                                                                                    |
| ละติจูด,ลองจิจูด หรือชื่อสถานที        | ระยะ กิโลเมตร                                                                                                    |
| Map Satellite                          | anmar Hanoi Macau Hong Kong ang Macau Hong Kong ang Marau Hong Kong ang Marau Hong Kong Ang Marau Hong Kong Ang Marau Hong Kon |

#### รายละเอียดเอกสาร

เอกสารแต่ละเอกสารก็จะมีรายเอียดที่สำคัญแตกต่างกันออกไป

| แหงทาด                                                                                                    |                                                                                                    |                                                                                                    |                                                                                                    | 🔿 ออกจากระ                                                                                       | ະນນ 🔡                                                                                                    |
|----------------------------------------------------------------------------------------------------|----------------------------------------------------------------------------------------------------|----------------------------------------------------------------------------------------------------|----------------------------------------------------------------------------------------------------|--------------------------------------------------------------------------------------------------|----------------------------------------------------------------------------------------------------|
| Thai Chemical-Haza                                                                                                    | ardous Substances I                                                                                                    | Information C                                                                                                    | enter                                                                                                    |                                                                                                  |                                                                                                    |
|                                                                                                    |                                                                                                    |                                                                                                    | and the second second second second second second second second second second second second second second second                                                                                                    |                                                                                                  |                                                                                                    |
|                                                                                                    | mont dotail                                                                                                    |                                                                                                    |                                                                                                    |                                                                                                  |                                                                                                    |
| nomerage > Search > Docu                                                                                                    | inene decan                                                                                                    |                                                                                                    |                                                                                                    |                                                                                                  |                                                                                                    |
| TCH-กกอ-SK-05 : ข้อมูลกา                                                                                                    | เรแจ้งสำหรับผู้บำ                                                                                                    | บัดและกำจัด                                                                                                    | เสิ่งปฏิกูลหรือวัสดุที่ไม่ไช้แล้ว(สก.5)                                                                                                    |                                                                                                  | ~                                                                                                    |
| · · · · · ·                                                                                                    |                                                                                                    |                                                                                                    |                                                                                                    |                                                                                                  |                                                                                                    |
| 1. ขอมูลทวไป                                                                                                    |                                                                                                    |                                                                                                    |                                                                                                    |                                                                                                  |                                                                                                    |
| ที่มาของข้อมูล :                                                                                                    | <mark>กองบริหารจัดกา</mark>                                                                                                    | ารกากอุตสาหกา                                                                                                    | 5734                                                                                                    |                                                                                                  |                                                                                                    |
| วันที่ข้อมูลล่าสุด :                                                                                                    | 13 กันยายน พ                                                                                                    | ศ. 2559                                                                                                    |                                                                                                    |                                                                                                  |                                                                                                    |
| สถานะขอมูล :                                                                                                    | 8                                                                                                    |                                                                                                    |                                                                                                    |                                                                                                  |                                                                                                    |
| เลขทะเบียนโรงงานผู้บำบัด/กำจัดๆ :                                                                                                    | : 3-106-52/47                                                                                                    | 700                                                                                                    |                                                                                                    |                                                                                                  |                                                                                                    |
| ชื่อผู้ประกอบการ (ผู้บำบัด/กำจัดๆ)                                                                                                    | : บริษัท วังจุฬา ดี                                                                                                    | ์เวลลอปเมนท์ (                                                                                                    | 2004) จำกัด                                                                                                    |                                                                                                  |                                                                                                    |
| เลขประจำตัวผู้เสียภาษี :                                                                                                    | 0145544001                                                                                                    | 1081                                                                                                    |                                                                                                    |                                                                                                  |                                                                                                    |
| ที่ตั้งโรงงาน :                                                                                                    | 129/52 1.3 1                                                                                                    | ถนนพหลโยธีน เ                                                                                                    | ด.วังจุฬา อ.วังน้อย 13170                                                                                                    |                                                                                                  |                                                                                                    |
|                                                                                                    |                                                                                                    |                                                                                                    |                                                                                                    |                                                                                                  |                                                                                                    |
| เบอร์โทรศัพท์โรงงาน :                                                                                                    | 8                                                                                                    |                                                                                                    |                                                                                                    |                                                                                                  |                                                                                                    |
| เบอรโทรศัพทโรงงาน :<br>ปีที่รายงาน :                                                                                                    | -<br>2560                                                                                                    |                                                                                                    |                                                                                                    |                                                                                                  |                                                                                                    |
| เบอรโทรศัพทโรงงาน :<br>ปีที่รายงาน :<br>2 ตารางรายอะเอียดสิ่งปฏิกอ/วัสเ                                                                                                    | -<br>2560<br>ดที่ไม่ไข้แล้ว                                                                                                    |                                                                                                    |                                                                                                    |                                                                                                  |                                                                                                    |
| เบอรโทรศัพทโรงงาน :<br>ปีที่รายงาน :<br>2. ตารางรายละเอียดสิ่งปฏิกูล/วัสเ                                                                                                    | -<br>2560<br>ดุที่ไม่ไช้แล้ว                                                                                                    |                                                                                                    |                                                                                                    |                                                                                                  |                                                                                                    |
| เบอรโทรศัพทโรงงาน :<br>ปีที่รายงาน :<br>2. ดารางรายละเอียดสิ่งปฏิกูล/วัสง<br>ผู้ก่อกำเนิด •                                                                                                    | -<br>2560<br>ดุที่ไม่ไข้แล้ว<br>ผู้สมต่ง/ ท                                                                                      | พัสของเสีย                                                                                                    | ชื่อวัสดุที่ไม่ไข้แต้ว                                                                                                    | ປາີນາດ(ສັນ)                                                                                      | วิธี<br>การ<br>กำจัด                                                                                                 |
| เบอรโทรศัททโรงงาน :<br>ปีที่รายงาน :<br>2. ดารางรายละเอียดสิ่งปฏิกูล/วัส<br>ผู้ก่อกำเนิด<br>00801300315ชน                                                                                                    | 2560<br>ดุที่ไม่ไข้แล้ว<br>ผู้ขุ้นต่ง/ ท                                                                                         | <del>ทัสของเสีย</del><br>130208                                                                                   | ชื่อวัสดุที่ไม่ไข้แต้ว<br>บ้ามันเครื่องอนต์,น้ำมันเกียร์,น้ำมันหล่ออีนที่ระบุชนิดไม่ได้                                                                                                    | ปริมาณ(ตัน)<br>5.09                                                                              | วิธี<br>การ<br>กำจัด                                                                                                 |
| เมอรโทรศัพทโรงงาม :<br>ปีที่รายงาม :<br>2. ดารางรายละเอียดสิ่งปฏิกูล/วัส<br>ผู้ก่อกำเนิด<br>00801300315ชม<br>00801300315ชม                                                                                                    | -<br>2560<br>ดุที่ไม่ไข้แล้ว<br>ผู้ขุมต่ง/ ท<br>จัดการ ที่                                                                       | <del>ศัสของเสีย</del><br>130208<br>150110                                                                         | รื่อวัสดุที่ไม่ไข้แล้ว<br>น้ำมันเครื่องขนด์,น้ำมันเกียร์,น้ำมันหล่อสันที่ระบุชนิดไม่ได้<br>ถังปนเปื้อน(contaminated container)ชนาด10-20<br>สิตร                                                                                                    | ปริมาณ(ตัน)<br>5.09<br>0.375                                                                     | วิธี<br>การ<br>กำจัด                                                                                                 |
| เม <mark>ยรไทรศัพทโรงงาม :</mark><br>ปีที่รายงาม :<br>2. ดารางรายละเอียดสิ่งปฏิกูล/วัส<br><mark>ผู้ก่อกำเนิด</mark><br>00801300315ซม<br>00801300315ซม<br>00902300138กส                                                                         | -<br>2560<br>ดุที่ไม่ไข้แล้ว<br>ผู้ขุมต่ง/ ท่<br>รัดการ ท่                                                                       | <b>พัสของเสีย</b><br>130208<br>150110<br>130208                                                                   | ชื่อวัสดุที่ไม่ไข้แล้ว<br>น้ำมันเครื่องขนด์,น้ำมันเกียร์,น้ำมันหล่อสันที่ระบุชนิดไม่ได้<br>เจ็งปนเบื่อน(contaminated container)ขนาด10-20<br>สิตร<br>น้ำมันหล่อสันไข้แล้ว                                                                                                    | ปริมาณ(ตัน)<br>5.09<br>0.375<br>1.7                                                              | วิธี<br>การ<br>กำจัด<br>-                                                                                            |
| เมอรโทรศัททโรงงาม :<br>ปีที่รายงาน :<br>2. ดารางรายละเอียดสิ่งปฏิกูล/วัสด<br>ชูกิธกำเนิด<br>00801300315ซบ<br>00902300138กส<br>00902300146พม                                                                                                    | -<br>2560<br>ดุที่ไม่ไข้แล้ว<br><del>ผู้ขุนต่ง/ ภ</del><br>-<br>-                                                                | <del>ทัสของเสีย</del><br>130208<br>150110<br>130208<br>130208                                                     | รื่อวัสดุที่ไม่ไข้แต้ว<br>น้ำมันเครื่องขนด์,น้ำมันเทียร์,น้ำมันหล่อสันที่ระบุชนิดไม่ได้<br>เจ็งปนเปื้อน(contaminated container)ขนาด10-20<br>สิตร<br>น้ำมันหล่อสันไข่แต้ว<br>น้ำมันหล่อสันไข่แต้ว                                                                                                    | ปริมาณ(ตับ)<br>5.09<br>0.375<br>1.7<br>11.077                                                    | วิธี<br>การ<br>ทำจัด<br>-<br>-                                                                                       |
| เมชาโหรศัพทโรงงาน :<br>ปีที่รายงาน :<br>2. ดารางรายละเอียดสิ่งปฏิกูล/วัส<br>ผู้ก่อกำเนิด<br>00801300315ชน<br>00801300315ชน<br>00902300138กส<br>00902300146นม<br>00902300236นม                                                                  | - 2560<br>ดุที่ไม่ไข้แล้ว<br>ผู้สนต่ง/ ภา<br>                                                                                    | <mark>พัสของเสีย</mark><br>130208<br>150110<br>130208<br>130208<br>130208                                         | <mark>ชื่อวัสดุที่ไม่ไข้แล้ว</mark><br>น้ำมันเครื่องยนด์,น้ำมันเกียร์,น้ำมันหล่อสินที่ระบุชนิดไม่ได้<br>ถึงปนเปื้อน(contaminated container)ชนาด10-20<br>สิตร<br>น้ำมันหล่อสินไข้แล้ว<br>น้ำมันหล่อสินใช้แล้ว<br>น้ำมันหล่อสินใช้แล้ว                                                                                                    | <mark>ນອີນາດ((ທັນ)</mark><br>5.09<br>0.375<br>1.7<br>11.077<br>25.312                            | วิธี<br>การ<br>กำจัด<br>-<br>-<br>-                                                                                  |
| เมอรโทรศัพทโรงงาม :<br>ปีที่รายงาม :<br>2. ดารางรายละเอียดสิ่งปฏิกูล/วัส<br>ผู้ก่อกำเนิด<br>00801300315ซม<br>00801300315ซม<br>00902300138กเส<br>00902300146นม<br>00902300236นม<br>00902300237ซย                                                | -<br>2560<br>ดุที่ไม่ไข้แล้ว<br>ผู้ขุมต่ง/ ท่<br>จัดการ ท่<br>- 1<br>- 1<br>- 1<br>- 1<br>- 1<br>- 1<br>- 1<br>- 1<br>- 1<br>- 1 | <mark>พัสของเสีย</mark><br>130208<br>150110<br>130208<br>130208<br>130208<br>130208                               | <mark>ชื่อวัสดุที่ไม่ไข้แล้ว</mark><br>น้ำมันเครื่องขนด์,น้ำมันเกียร์,น้ำมันหล่อสันที่ระบุชนิดไม่ได้<br>ถังปนเปื้อน(contaminated container)ขนาด10-20<br>สิตร<br>น้ำมันหล่อสันใช้แล้ว<br>น้ำมันหล่อสิ้นใช้แล้ว<br>น้ำมันหล่อสิ้นใช้เลล้อสืน<br>น้ำมันหล่อสิ้นใช้หล่อสืน                                                                                   | <mark>ປອີນາດ( ທັນ)</mark><br>5.09<br>0.375<br>1.7<br>11.077<br>25.312<br>3.17                    | 98<br>การ<br>ก่าจัด<br>-<br>-<br>-<br>-                                                                              |
| เมธาโทรศัพทโรงงาม :<br>ปีที่รายงาม :<br>2. ดารางรายละเอียดสิ่งปฏิกูล/วัส<br>ชู้ก่อก่าเนิด<br>00801300315ซม<br>00902300138กส<br>00902300136กม<br>00902300236กม<br>00902300237ซอ<br>00902300255กม                                                | - 2560 ดุที่ไม่ไข้แล้ว  ผู้ขุนต่ง/ ภา  - 1 - 1 - 1 - 1 - 1 - 1 - 1 - 1 - 1 -                                                     | <mark>ทัสของเสีย</mark><br>130208<br>150110<br>130208<br>130208<br>130208<br>130206<br>130208                     | ชื่อวัสดุที่ไม่ไข้แล้ว<br>น้ำมันเครื่องขนด์,น้ำมันเกียร์,น้ำมันหล่อสันที่ระบุชนิดไม่ได้<br>เจ็งปนเปื่อน(contaminated container)ขนาด10-20<br>สิตร<br>น้ำมันหล่อสันไข์แล้ว<br>น้ำมันหล่อสันไข์แล้ว<br>น้ำมันหล่อสันไข์แล้ว<br>น้ำมันหล่อสันไข์แล้ว                                                                                                    | <mark>ປອີນາດ(ທັນ)</mark><br>5.09<br>0.375<br>1.7<br>11.077<br>25.312<br>3.17<br>3                | วิธี<br>การ<br>ก่าจัด<br>-<br>-<br>-<br>-                                                                            |
| เม <mark>ยวโทรศัททโรงงาม :<br/>ปีที่รายงาม :</mark><br>2. ตารางรายละเอียดลึ่งปฏิกูล/วัส<br><mark>ผู้ก่อกำเนิด ()</mark><br>00801300315ซม<br>00902300138กส<br>00902300136กส<br>00902300236นม<br>00902300236นม<br>00902300255นม<br>00902300255นม | - 2560 ดุที่ไม่ไข้แล้ว  ผู้ขึ้นตั้ง/ ภา                                                                                          | <mark>йязрэнав</mark><br>130208<br>150110<br>130208<br>130208<br>130208<br>130206<br>130208<br>130208             | รือวัสดุที่ไม่ไข้แต้ว<br>น้ำมันเครื่องขนต์,น้ำมันเทียร์,น้ำมันหล่อสิ่นที่ระบุชนิดไม่ได้<br>เจ็งปนเปื้อน(contaminated container)ขนาด10-20<br>สิตร<br>น้ำมันหล่อสินไข์แต้ว<br>น้ำมันหล่อสินไข์แต้ว<br>น้ำมันหล่อสินไข์แต้ว<br>น้ำมันหล่อสินไข์แต้ว<br>น้ำมันหล่อสินไข์แต้ว                                                                                 | <mark>ປກິນາດ(ທັນ)</mark><br>5.09<br>0.375<br>1.7<br>11.077<br>25.312<br>3.17<br>3<br>0.86        | วิธี<br>การ<br>ท่ารัด<br>-<br>-<br>-<br>-<br>-<br>-<br>-<br>-<br>-<br>-<br>-<br>-<br>-<br>-<br>-<br>-<br>-<br>-<br>- |
| เมชาโทรศัททโรงงาม :<br>ปีที่รายงาม :<br>2. ตารางรายละเอียดสิ่งปฏิกูล/วัส<br>ชูกิธกำเนิด<br>00801300315ซม<br>00902300138กส<br>00902300136กส<br>00902300236นม<br>00902300236นม<br>00902300235นม<br>00902300255นม                                 | - 2560 ดุที่ไม่ไข้แล้ว  ผู้ขึ้นต่ง/ ภา                                                                                           | <mark>ทัสของเสีย</mark><br>130208<br>150110<br>130208<br>130208<br>130208<br>130206<br>130208<br>130208<br>130208 | รือวัสดุที่ไม่ไข้แต้ว<br>น้ำมันเครื่องขนต์,น้ำมันเกียร์,น้ำมันหล่อสิ่นที่ระบุชนิดไม่ได้<br>เจ็งปนเปื้อน(contaminated container)ขนาด10-20<br>ลิตร<br>น้ำมันหล่อสินไข้แต้ว<br>น้ำมันเครื่องขนต์ น้ำมันเกียร์ น้ำมันหล่อสิ้นที่ไม่สามารถ<br>ระบุชนิดได้หรือชนิดอื่นๆ<br>น้ำมันหล่อสิ้นใช้หล่อสิ้น<br>น้ำมันหล่อสิ้นใช้หล่อสิ้น<br>น้ำมันหล่อสิ้นใช้หล่อสิ้น | <mark>ปริมาณ(ตับ)</mark><br>5.09<br>0.375<br>1.7<br>11.077<br>25.312<br>3.17<br>3<br>0.86<br>1.2 | วิธี<br>การ<br>ท่ารัก<br>-<br>-<br>-<br>-<br>-<br>-<br>-<br>-<br>-<br>-<br>-<br>-<br>-<br>-<br>-<br>-<br>-<br>-<br>- |

- 1. ส่วนตารางนั้นจะสามารถเรียงลำดับตามหัวตารางของแต่ละคอลัมน์ได้
- 2. สามารถเปลี่ยนหน้าของตารางเพื่อแสดงข้อมูลเพิ่มเติมได้

#### มุมมองต่าง ๆ

| omePage :    | > Search > O | wher Collection  |                             |                                            |                               |                    |   |
|--------------|--------------|------------------|-----------------------------|--------------------------------------------|-------------------------------|--------------------|---|
|              |              | mici concetio    | n                           |                                            |                               |                    |   |
| ข้อมูลที่เกื | ี่ยวข้องกับ  | ผู้ปร 1          |                             |                                            |                               |                    |   |
|              |              |                  |                             |                                            |                               |                    | 2 |
|              | ขอมูลตัวกรอง |                  |                             |                                            |                               | ^                  |   |
|              | ล่าดับ 🔺     | เลขมิ            | ดิบุคคล                     | ชื่อกิจการ I ชื่อ-นามสเ                    | ຐຨ                            | จังหวัด            |   |
|              | 1            |                  |                             | บริษัท หมิง ไท่ โหย่ว อินดัสท              | ารี จำกัด กรุงเ               | ทพมหานคร           |   |
|              | 2            | 010554           | 8033289                     | บริษัท ที.เค.เอช. อินเตอร์เทร              | ด จำกัด กรุง                  | ทพมหานคร           |   |
|              | 3            | 010553           | 2029082                     | บริษัท ไดนิซิคัลเลอร่ (ไทยแลน              | เด) จำกัด 1                   | ปทุมธานี           |   |
|              | TCH-ns-01    | านอุ             | ตสาหกรรม                    |                                            |                               | ~                  | Ĩ |
| [            | TCH-SOIL:    | 2<br>รที่เกี่    | ยวข <sup>้</sup> องกับการปล | ดปล่อยมลพิษสู่ดินและน้ำใต้ดิ               | แของโรงงาน                    | ~                  | Ĩ |
|              | TCH-กทส-01   | 1: ข้อมูลการรา   | ขงานมลพิษที่ระบ             | ายจากโรงงานอุตสาหกรรม                      |                               | ^                  | ĺ |
|              | 9            | รอบที่<br>รายงาน | ทะเบียน<br>โรงงาน           | ชื่อโรงงาน                                 | จำนวนปล่องระบาย<br>มลพิษอากาศ | จำนวนหอ<br>เผาทิ้ง |   |
|              | ► a          | 2/2561           | ส3-44-<br>1/32ปท            | บริษัท ไดนิซิ คัลเลอร์(ไทย<br>แลนด์) จำกัด | 1                             | 4                  |   |
| 3            |              |                  |                             | บริษัท ไดบิซิ ดัลเออร์(ไทย                 |                               | 2                  |   |
| 3            | Q            | 1/2562           | ส3-44-<br>1/32ปท            | แลนด์) จำกัด                               | -                             |                    |   |
| 3            | Q            | 1/2562           | ส3-44-<br>1/32ปท            | แลนด์) จำกัด                               |                               |                    |   |

 เมื่อเข้ามาสู่หน้ามุมมองต่าง ๆ จะแสดงข้อมูลตัวกรองซึ่งจะอยู่ด้านบนสุด และเอกสารอื่น ๆ ที่เกี่ยวข้องกับมุมมองนั้น ๆ

- 2. โดยจะดูข้อมูลสรุปของเอกสารได้โดยกดที่แถบเอกสารนั้น ๆ
- 3. สามารถกดดูรายละเอียดของเอกสารนั้น ๆ ได้โดยกดที่ไอคอนของแต่ละแถวบนคอลัมน์

## การอัพโหลดเอกสารเพิ่มเติม

สำหรับเอกสารใดที่ต้องการเอกสารเพิ่มเติม เช่น รูป สามารถอัพโหลดได้โดยเข้าไปที่หน้าเอกสารที่ ต้องการ จากนั้นกดที่ปุ่มอัพโหลดเอกสาร ตามรูป

| <ol> <li>ข้อมูลทั่วไป</li> </ol> |                                                                   |  |  |  |  |  |
|----------------------------------|-------------------------------------------------------------------|--|--|--|--|--|
| เลขทะเบียน :                     | 3-22(4)-2/19an.                                                   |  |  |  |  |  |
| ชื่อโรงงาน :                     | บริษัท เซิดชัยพัฒนาพิมพ์ย้อม จำกัด                                |  |  |  |  |  |
| ที่อยู่ :                        | 360/18 ถ.สุดนธรีท ต.ดลาดกระทุ่มแบน อ.กระทุ่มแบน จ.สมุทรสาคร 74110 |  |  |  |  |  |
| วันที่รับ :                      | 6/5/3103                                                          |  |  |  |  |  |
| สถานะ :                          | ผ่านการพิจารณาแล้ว                                                |  |  |  |  |  |
| หมายเหตุ :                       | ดอบกลับแล้ว                                                       |  |  |  |  |  |
| . รูปภาพที่เกี่ยวข้อง            | อัพโหลดเอกสาร                                                     |  |  |  |  |  |
|                                  | อัพโหลดข้อมูล                                                     |  |  |  |  |  |
|                                  |                                                                   |  |  |  |  |  |
|                                  | <u>สถานะ</u> ะผ่านการพิจารณาแล้ว                                  |  |  |  |  |  |
|                                  | ไฟล์ที่ต้องการอัพโหลด *                                           |  |  |  |  |  |
|                                  | รายการไฟล์                                                        |  |  |  |  |  |
|                                  | 1.png<br>2.jpg 1                                                  |  |  |  |  |  |
|                                  |                                                                   |  |  |  |  |  |

- 1. เพิ่มเอกสารหรือรูปที่ต้องการอัพโหลด
- 2. กดที่ปุ่มอัพโหลด เพื่อทำการอัพโหลดเอกสารดังกล่าว

## การเพิ่มแบบฟอร์มออนไลน์สำหรับผู้ใช้งานระดับสูง

ในกรณีที่ต้องการมีแบบฟอร์ม Online สำหรับเก็บข้อมูลจากบุคคลภายนอก ผู้ใช้งานระดับสูง สามารถออกแบบ Form เองได้ โดยเข้าใช้งานระบบในส่วนของ Back Office และคลิกที่เมนู Forms

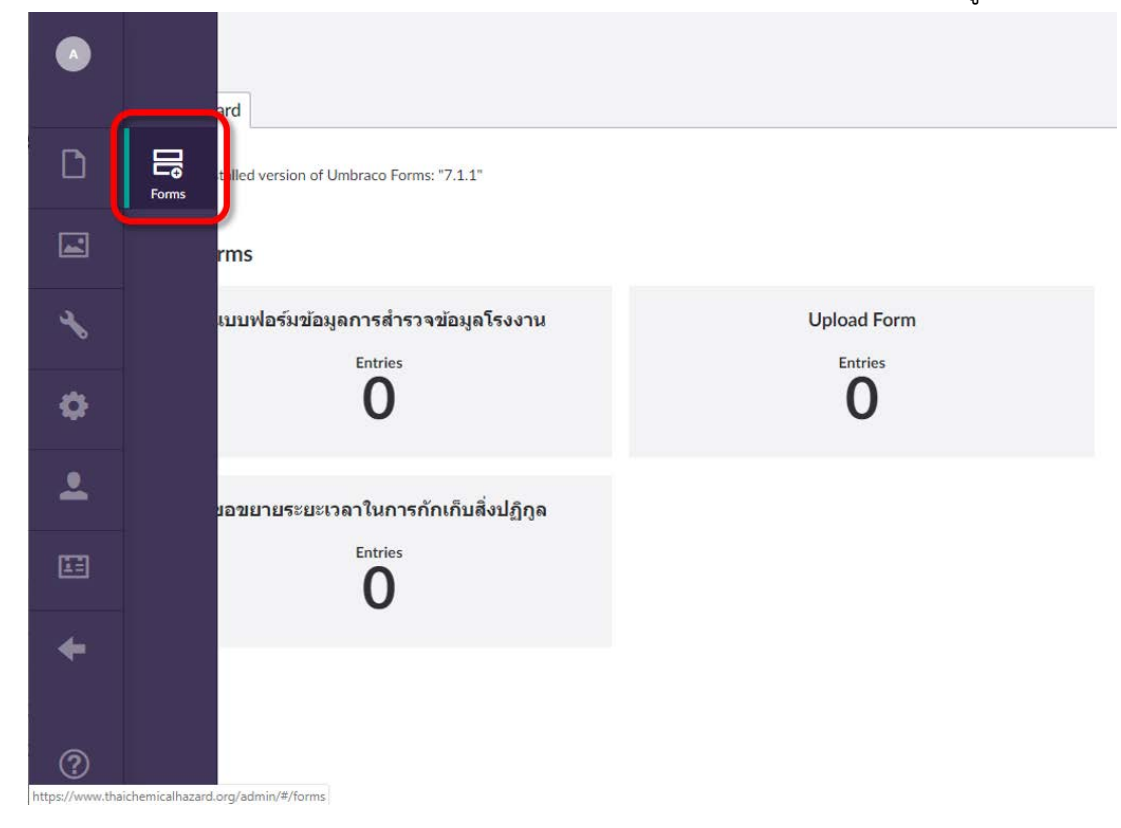

- 1. กดปุ่มเพิ่มเติม ของโฟลเดอร์ Forms
- 2. กดปุ่ม Empty form เพื่อสร้างฟอร์มใหม่

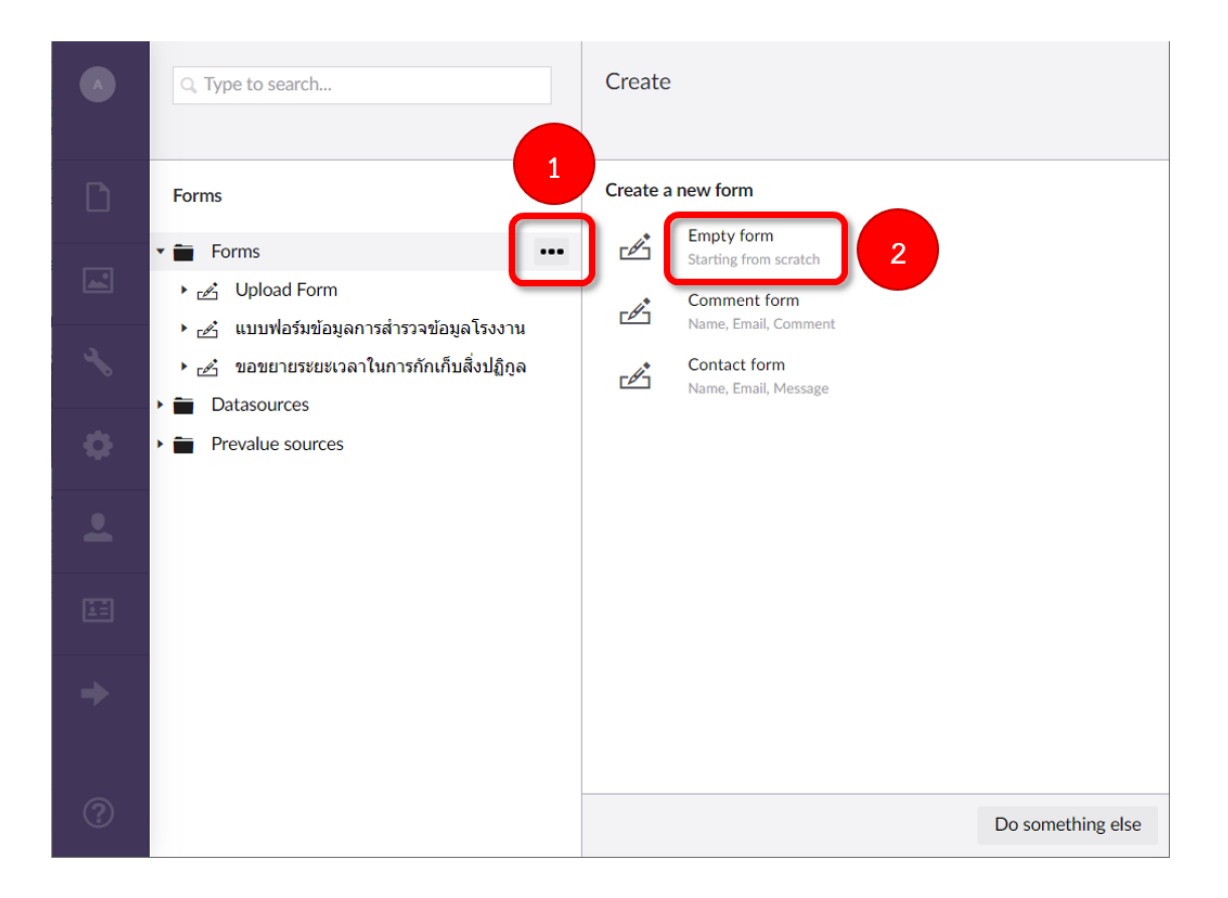

- 3. กำหนดชื่อฟอร์มใหม่
- 4. เลือก Untitled Page (optional)
- 5. กดปุ่ม Add question เพื่อสร้างคำถามใหม่

|   | 3                                                                                                    |
|---|----------------------------------------------------------------------------------------------------|
|   | Enter a name Design Settings                                                                           |
| D | + Reorder                                                                                              |
|   | 1 Untitled page (optional)                                                                             |
| * | Untitled group (optional) 4 * 💼                                                                        |
| ٥ | Consent for storing submitted<br>data                                                                  |
| • | Add question 5                                                                                         |
| E | Add new group                                                                                          |
| + | ✓ On Submit → Submit message / Go to page and Send template email to admin@mail.com configure workflow |
|   |                                                                                                    |
| ? | Save                                                                                                   |

- 6. กำหนดคำถามที่ต้องการ
- 7. สามารถใส่รายละเอียดเพิ่มเติมได้
- 8. เลือกประเภทของคำตอบที่ต้องการ

| ٠   | Enter a name                                         |                                                  | Add question                 |
|-----|------------------------------------------------------|--------------------------------------------------|------------------------------|
| D   |                                                      | 6                                                | Enter question               |
|     | (i) Untitled page (optional)                         |                                                  |                              |
| *   | Untitled group (optional)                            | 7                                                | Enter help text              |
| ٥   | * Consent for storing submitted<br>data<br>Helo text | <ul> <li>Yes, I gif</li> <li>No, I do</li> </ul> | Choose answer type           |
| 2   |                                                      |                                                  | •                            |
|     |                                                      |                                                  | Mandatory Field is mandatory |
| +   | Add question                                         | _                                                | Conditions                   |
|     |                                                      |                                                  | Enable conditions            |
| (?) |                                                      |                                                  | Close Submit                 |

- สามารถเลือกได้ว่าจะให้คำถามนี้จำเป็นที่ต้องตอบก่อนจะส่งยืนยันคำตอบสำหรับฟอร์มนี้หรือไม่
- สามารถสร้างเงื่อนไขสำหรับคำถามนี้ได้ โดยสามารถเลือกได้ว่าจะแสดงหรือซ่อนคำถามนี้ ซึ่งจะ
   ขึ้นอยู่กับคำตอบของคำถามก่อนหน้า

|             | Enter a name                                                                          |                                                  | Add question                    |                                                                                                    |                  |             |
|-------------|---------------------------------------------------------------------------------------|--------------------------------------------------|---------------------------------|----------------------------------------------------------------------------------------------------|------------------|-------------|
|             | 1 Untitled page (optional)                                                            | 9                                                | Mandatory                       | y                                                                                                   |                  |             |
| *<br>•      | Untitled group (optional)  d dataConsent Consent for storing submitted data Help text | <ul> <li>Yes, I giv</li> <li>No, I do</li> </ul> | Conditions<br>Conditions        | s                                                                                                   |                  |             |
| •<br>=<br>• | Question<br>Help text<br>Add question                                                 | Show this que                                    | show  this field  Add Condition | Id if all  of the is is of the is is not is greater than is less than contains starts with and with | following match: | â           |
| 0           |                                                                                       |                                                  |                                 | enas with                                                                                           | Close            | ×<br>Submit |

#### ประเภทของคำตอบ

- Short answer: คำตอบประเภทข้อความแบบสั้น
- Long answer: คำตอบประเภทข้อความแบบยาว
- Date: คำตอบประเภทวันที่
- Checkbox: คำตอบประเภทเลือกตอบถูกหรือผิด
- File Upload: คำตอบประเภทไฟล์
- Password: คำตอบประเภทรหัสผ่าน
- Multiple choice: คำตอบประเภทเลือกตอบได้มากกว่า 1 คำตอบ
- Data Consent: คำตอบประเภทการขออนุญาตยินยอมให้ข้อมูล
- Dropdown: คำตอบประเภทเลือกตอบจากรายการคำตอบ ในรูปแบบ Dropdown
- Single choice: คำตอบประเภทเลือกตอบจากรายการคำตอบ ในรูปแบบ Radio Button
- Title and description: คำตอบประเภทมีหัวข้อและคำอธิบาย

- Recaptcha: คำตอบประเภทป้องกันสแปม
- Hidden: คำตอบประเภทซ่อนคำตอบไม่ให้เห็นบนหน้า Html
- Recaptcha2: คำตอบประเภทป้องกันสแปมรูปแบบ 2

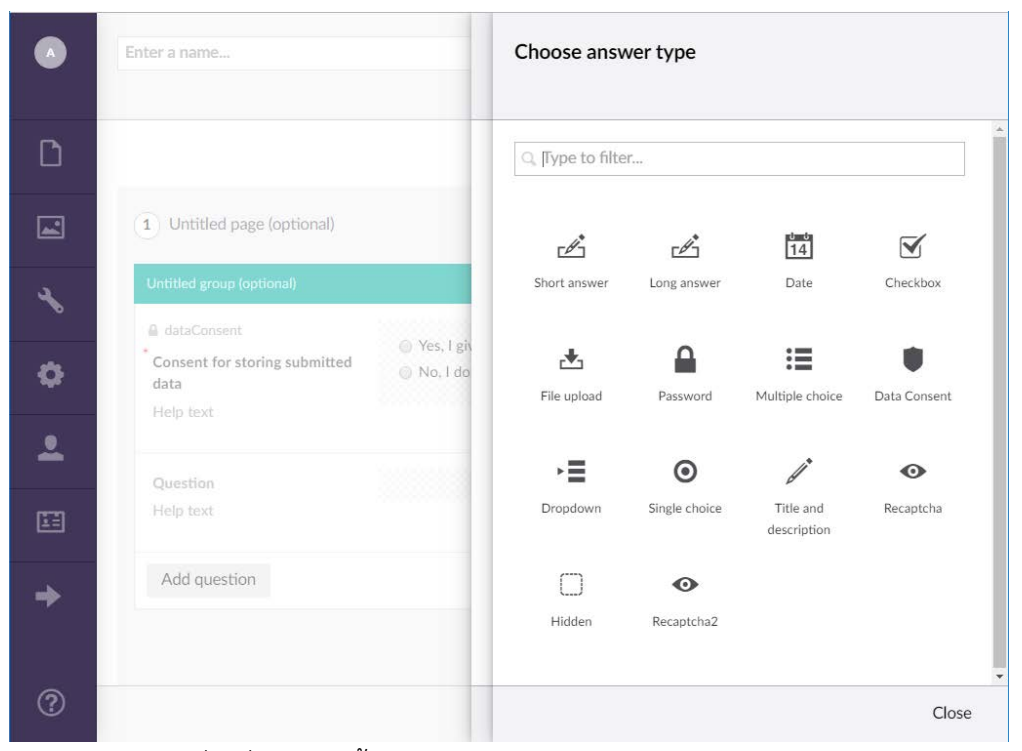

กดปุ่ม Submit เพื่อเพิ่มคำถามนี้ลงในฟอร์ม

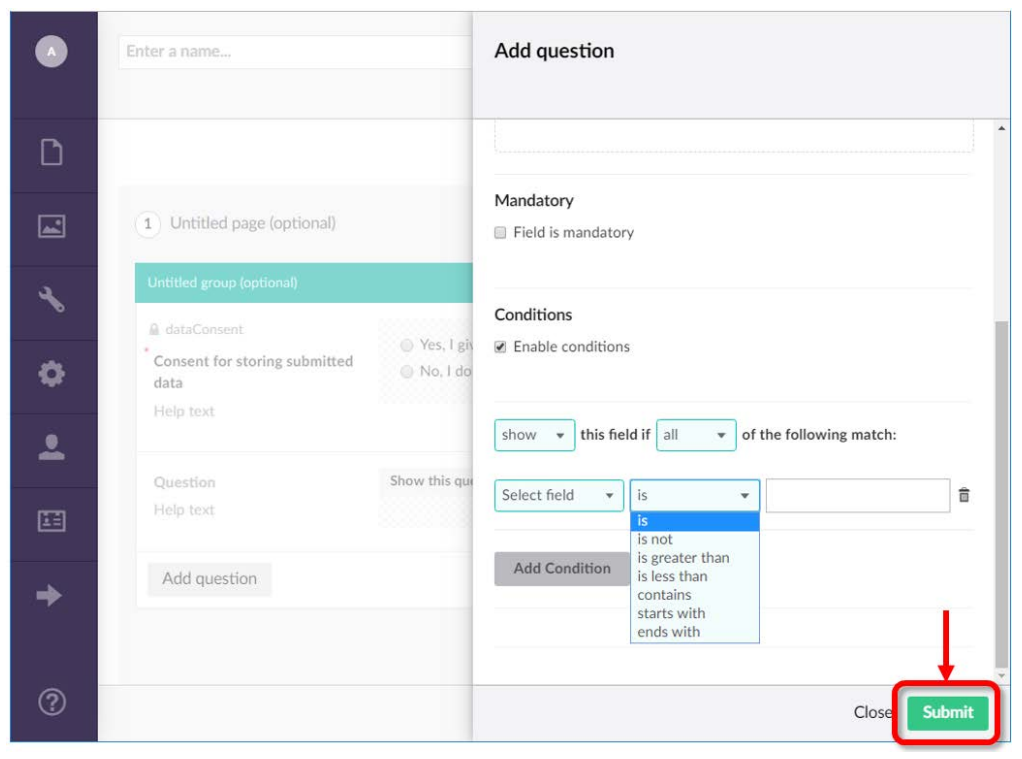

- 11. แก้ไขคำถาม
- 12. ลบคำถาม
- 13. กดปุ่ม Save เพื่อบันทึก

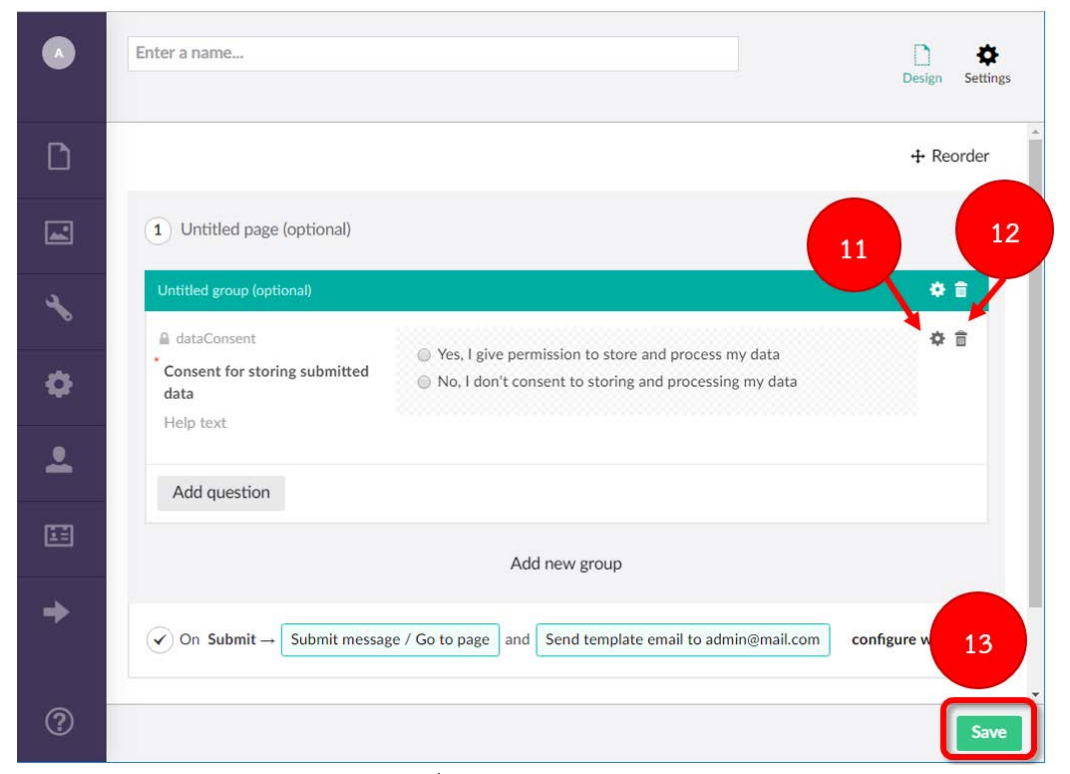

การจัดการฟอร์ม สามารถดูรายการที่ถูกส่งคำตอบมายังฟอร์ม

- 14. กดที่ปุ่มข้างหน้าชื่อฟอร์ม
- 15. กดที่แถบ Entries

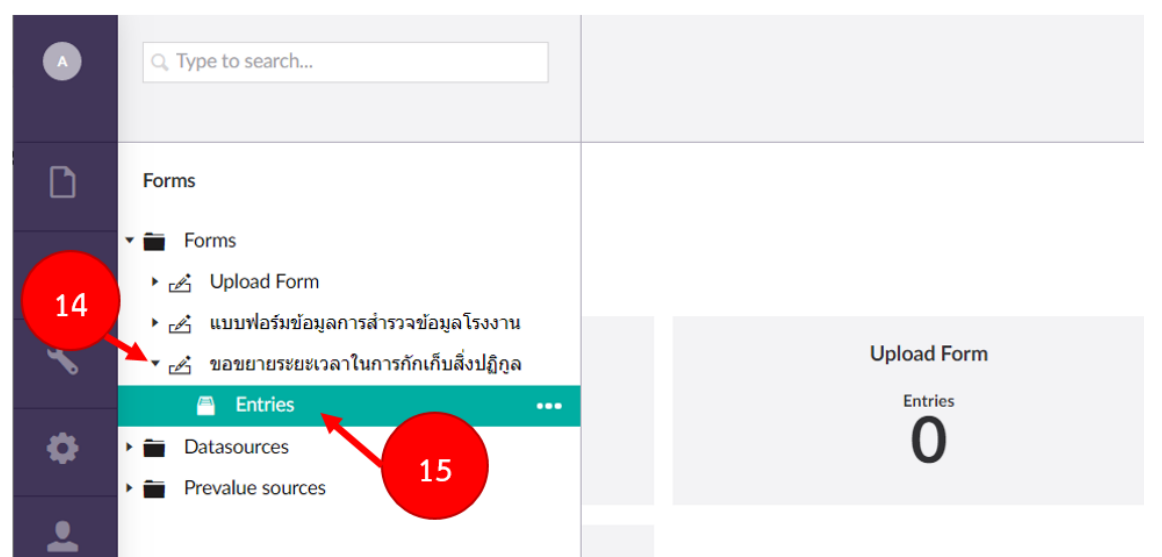

|   | ขอขยายระยะเวลาในกา       | รกักเก็บสิ่งปฏิกูล entries |                       |          |           |           |
|---|--------------------------|----------------------------|-----------------------|----------|-----------|-----------|
| D | Q. Filter entries        | September 1, 2019 – S      | eptember 30, 2019 🛛 🚍 |          | (         | 🗅 Export  |
|   |                          |                            | Member                | State    | Created   | Updated   |
| * |                          |                            |                       | Approvec | 28 พฤษภ   | 28 พฤษภ   |
| ¢ |                          |                            |                       | Approvec | 11 เมษาย  | 11 เมษาย  |
|   |                          |                            |                       | Approvec | 10 เมษาย  | 10 เมษาย  |
| _ |                          |                            |                       | Approvec | 5 เมษายน  | 5 เมษายน  |
| E |                          |                            |                       | Approvec | 11 มีนาคม | 11 มีนาคม |
| + |                          |                            |                       |          |           |           |
| ? | show shortcuts alt + shi | ft + k                     |                       |          |           |           |

## สามารถส่งออกรายการทั้งหมด เพื่อบันทึกได้โดยกดที่ปุ่ม Export

สามารถเลือกได้ว่าต้องการเป็นไฟล์ Excel หรือข้อมูลเพิ่มเติมของฟอร์ม ซึ่งไม่สามารถจัดเก็บใน Excel ได้ เช่น รูปภาพ

|    | ขอขยายระยะเวลาในการกักเก็บสิ่งปฏิกูล entries | Export                                     |
|----|----------------------------------------------|--------------------------------------------|
| D  | Q Filter entries September 1, 2019 - Sep     | Excel File<br>Exports all data to excel    |
|    |                                              | Exports all uploaded files to a single zip |
| *  |                                              |                                            |
| \$ |                                              |                                            |
| •  | <b>a</b>                                     |                                            |
| ΞΞ |                                              |                                            |
| +  |                                              |                                            |
| ?  | show shortcuts at + shift + k                | Done                                       |